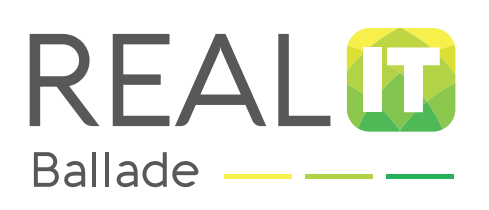

# GUIDE D'INSTALLATION DU SERVICE BALLADE ET PARAMÉTRAGE

| Pour votre poste informatique                          | <b>P.3</b> |
|--------------------------------------------------------|------------|
| Pour vos smartphones et tablettes apple <sup>®</sup>   | <b>P.8</b> |
| Pour vos smartphones et tablettes android <sup>®</sup> | P.23       |

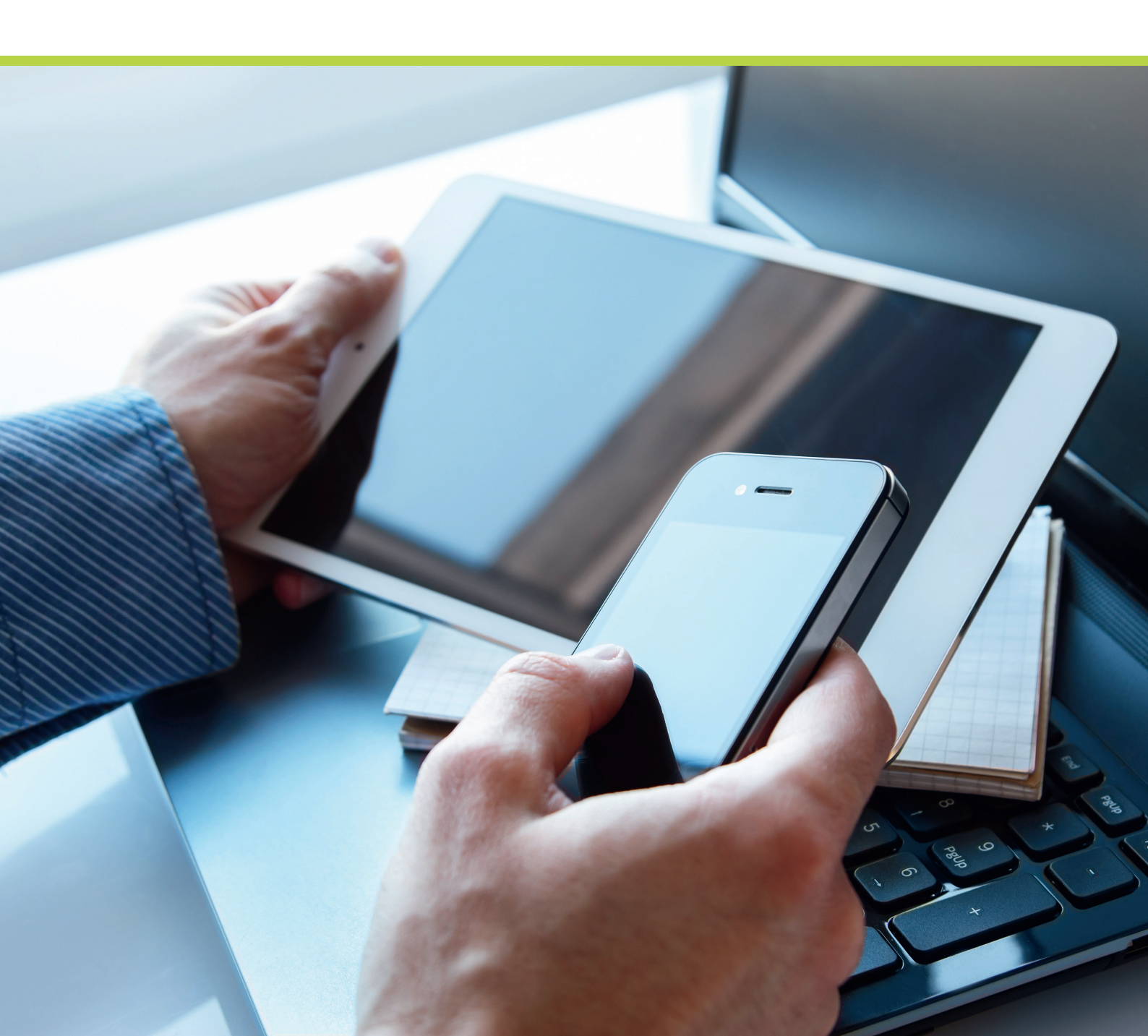

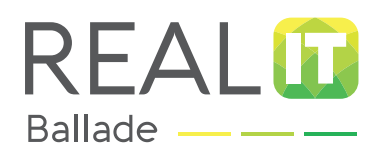

Paramétrage de votre service Ballade sur poste informatique

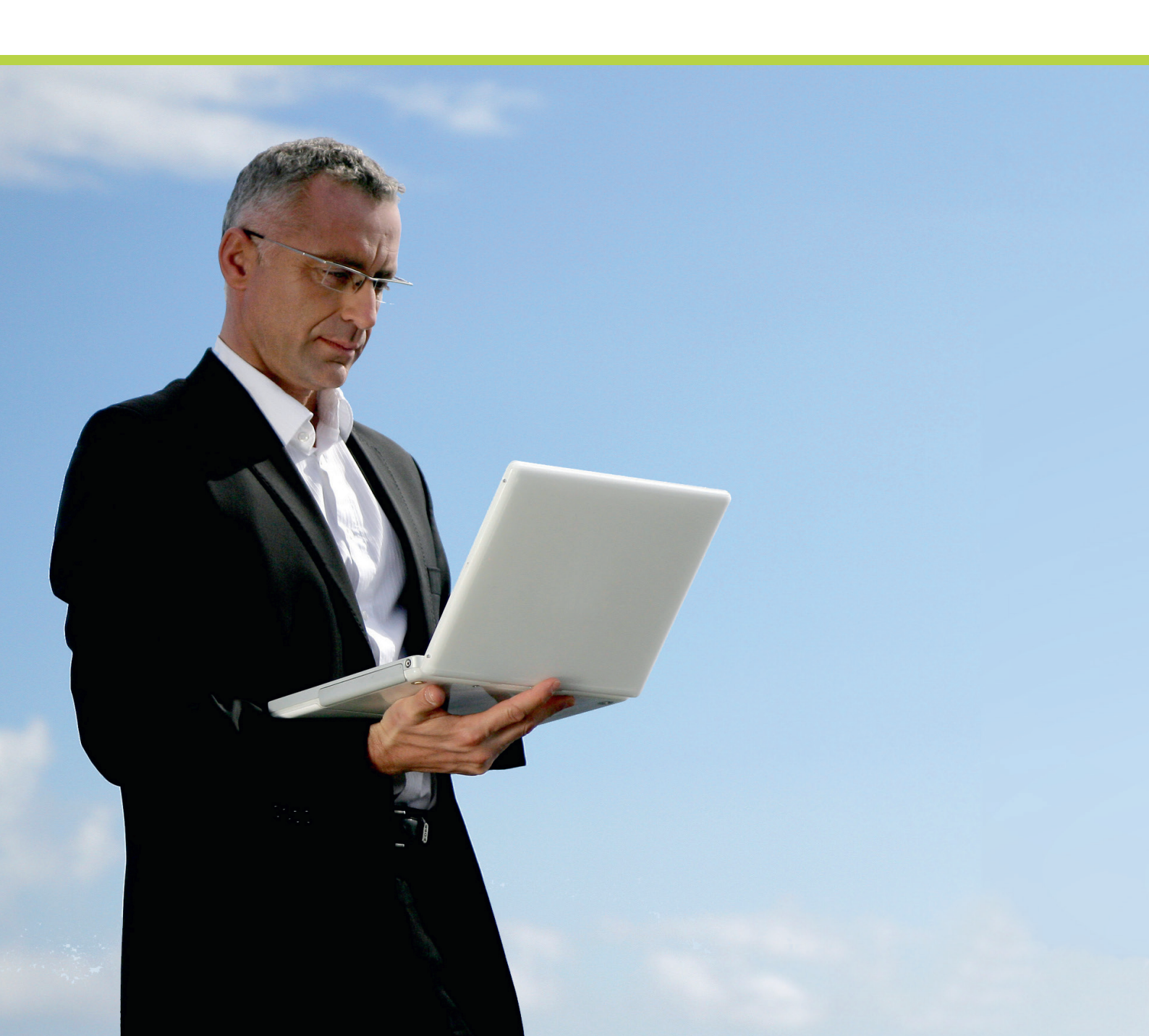

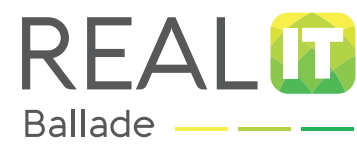

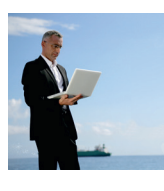

| INSTALLER LE LOGICIEL                                                                                    | SE CONNECTER                                                                                                    | SE DÉCONNECTER                                                                                                    |
|----------------------------------------------------------------------------------------------------|----------------------------------------------------------------------------------------------------|----------------------------------------------------------------------------------------------------|
|                                                                                                    |                                                                                                    |                                                                                                    |
| AVANT DE COMMENCER                                                                                       | <ul> <li>Munissez-vous de votre nom<br/>de passe Ballade.</li> <li>Sur l'ordinateur sur lequel vou<br/>service Ballade, copiez le fichi<br/>(ce fichier est disponible sur M<br/>« téléchargement »).</li> <li>Fermez toutes les applications</li> <li>Vérifiez que votre connexion i</li> </ul>   | d'utilisateur et de votre mot<br>s souhaitez installer le<br>er « installeur-ballade.exe »<br>Ion Espace Real, onglet<br>s et fichiers actifs.<br>nternet est active. |
| REMARQUE                                                                                                 | <ul> <li>L'accès à certains applicatifs n<br/>paramétrage spécifique de vo<br/>s'il s'agit de votre ordinateur p</li> </ul>                                                                                                    | nétier peut nécessiter un<br>tre ordinateur notamment<br>ersonnel.                                                                                                    |
| CONFIDENTIALITÉ                                                                                          | Les identifiants de votre servic<br>personnels et confidentiels. Ve<br>confier vos identifiants à un tie                                                                                                    | e Ballade sont strictement<br>ous ne devez en aucun cas<br>ers.                                                                                                    |
| PRÉREQUIS À RÉALISER<br>POUR INSTALLER LE<br>SERVICE BALLADE SUR UN<br>POSTE D'ORDINATEUR À<br>DOMICILE. | <ul> <li>Sur le poste d'ordinateur de v</li> <li>Vérifiez que votre ordinateur d<br/>d'exploitation Windows 7, 8 ou<br/>installez-le.</li> <li>Installez annyconnect de Cisco</li> <li>Veuillez ensuite vous rapproch<br/>connaitre le paramétrage à efficient de la paramétrage de fil</li> </ul> | otre domicile :<br>dispose du système<br>u 10. Si ce n'est pas le cas,<br>osystems.<br>her de votre SSII afin de<br>fectuer en fonction de<br>votre office.           |

# ADNÔV

Tél. : 0 800 710 620 Service & appel E-mail : serviceclient@adnov.fr SASU au capital de 2 421 820 euros RCS Aix-en-Provence : 381 000 611 95 avenue des Logissons - 13107 Venelles cedex groupeadsn.fr

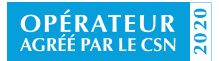

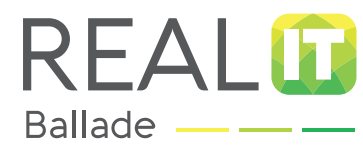

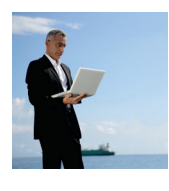

**INSTALLER LE LOGICIEL** 

SE CONNECTER

SE DÉCONNECTER

1.

Assurez-vous d'avoir le fichier « INSTALLEUR-BALLADE.EXE » sur l'ordinateur sur lequel vous souhaitez installer Ballade. (fichier disponible sur Mon Espace Real, onglet « téléchargement »).

2 Double-cliquez sur le fichier « INSTALLEUR-BALLADE.EXE ».

| Modifié le       | Туре                           | Taille                                          |
|------------------|--------------------------------|-------------------------------------------------|
| 13/03/2014 16:40 | Application                    | 4 137 Ko                                        |
|                  | Modifié le<br>13/03/2014 16:40 | Modifié le Type<br>13/03/2014 16:40 Application |

Une fenêtre de bienvenue s'ouvre, cliquez sur « SUIVANT »,

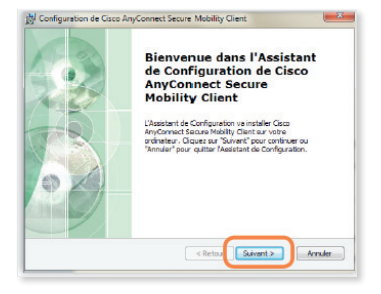

Cochez « J'ACCEPTE LA LICENCE » puis cliquez sur « SUIVANT »,

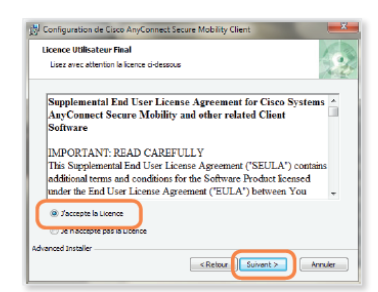

ADNÔV

Tél. : 0800710620 [section and content of the section of the section of the secti

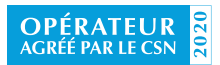

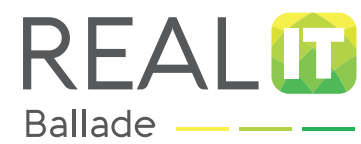

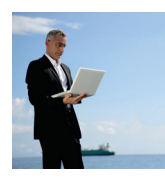

**INSTALLER LE LOGICIEL** 

5 Cliq

Cliquez sur « INSTALLER » pour lancer le programme,

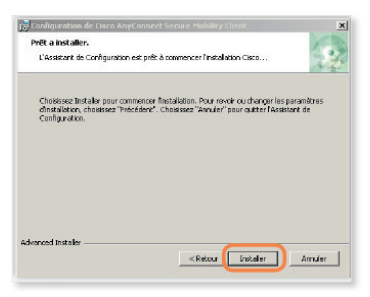

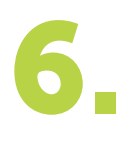

Veuillez patienter pendant l'installation du logiciel. Une fois l'installation terminée, cliquez sur « TERMINER ».

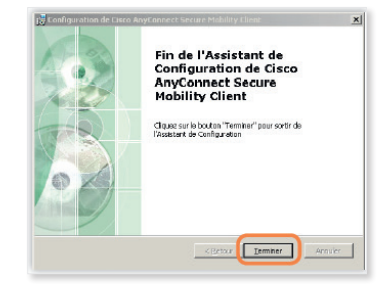

# L'INSTALLATION ET LE PARAMÉTRAGE DU SERVICE BALLADE SUR VOTRE POSTE INFORMATIQUE SONT MAINTENANT TERMINÉS.

# ADNÔV

Tél. : 0800710620 Street E-mail : serviceclient@adnov.fr SASU au capital de 2 421820 euros RCS Aix-en-Provence : 381000611 95 avenue des Logissons - 13107 Venelles cedex groupeadsn.fr

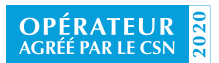

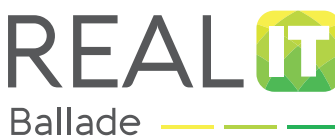

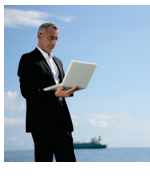

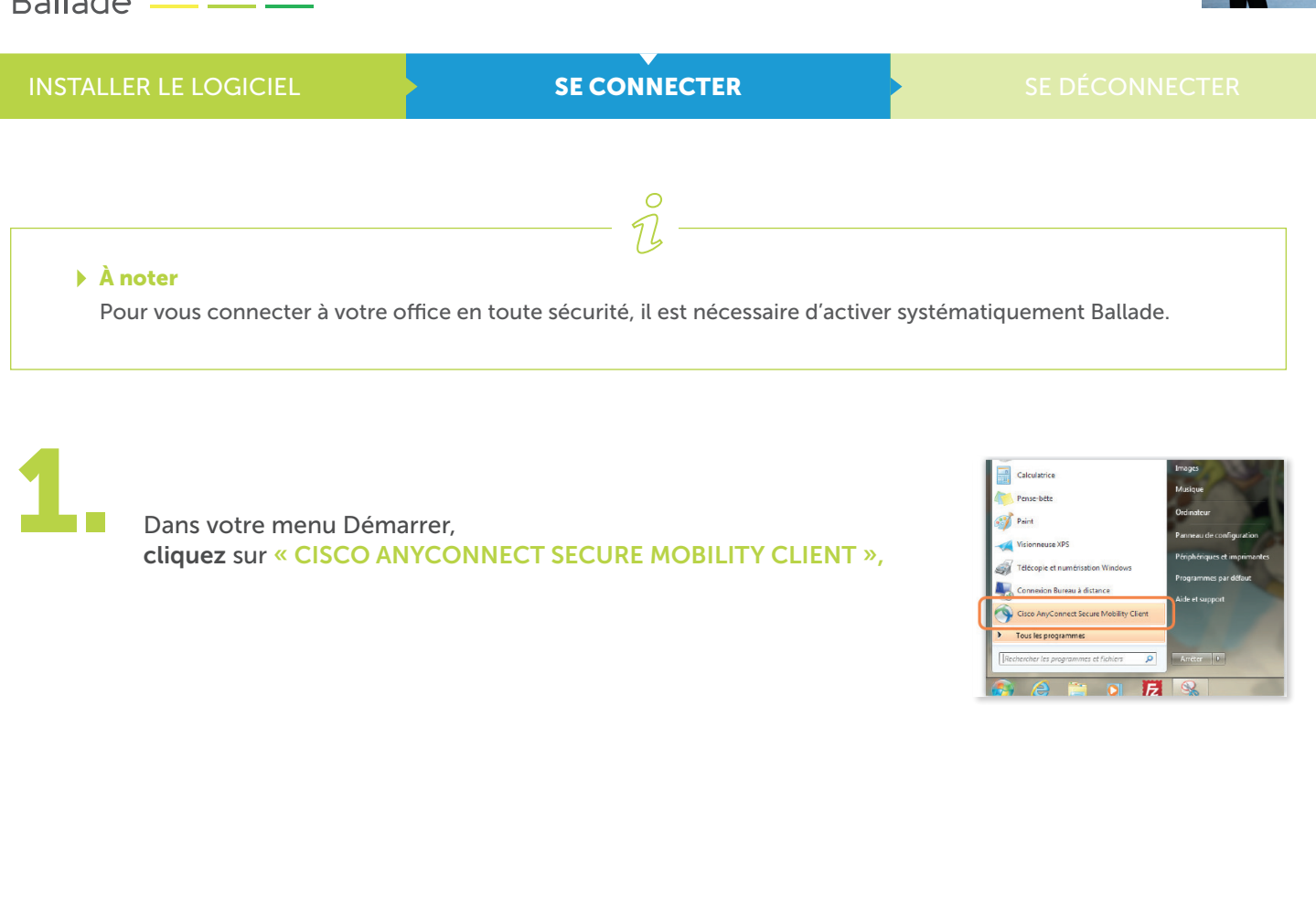

Dans le menu déroulant, sélectionnez « BALLADE » puis cliquez sur « CONNECT »,

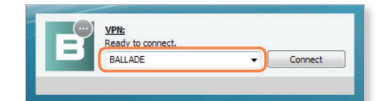

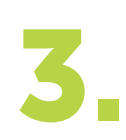

Afin d'établir la connexion sécurisée à votre office, saisissez votre nom d'utilisateur « USERNAME » et de votre mot de passe « PASSWORD » Ballade puis cliquez sur « OK »,

En cas d'oubli, vous pouvez le visualiser sur Mon Espace Real.

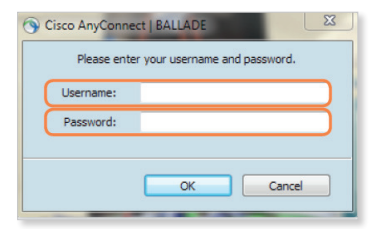

# ADNÔV

Tél. : 0 800 710 620 Service E-mail : serviceclient@adnov.fr SASU au capital de 2 421 820 euros RCS Aix-en-Provence : 381 000 611 95 avenue des Logissons - 13107 Venelles cedex groupeadsn.fr

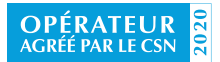

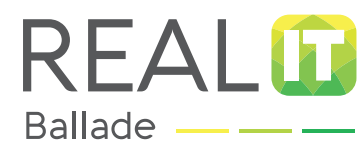

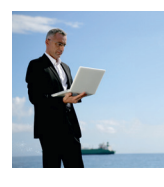

# INSTALLER LE LOGICIEL SE CONNECTER SE DÉCO

Le message ci-dessous indique que la connexion sécurisée au réseau de l'office est établie.

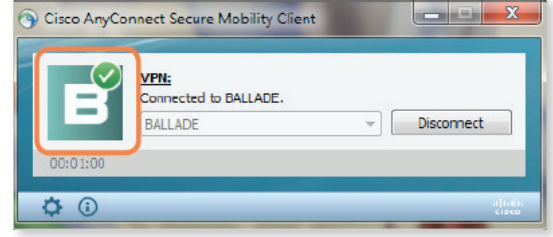

**Une icône** apparaît également en bas à droite de votre écran et confirme la connexion.

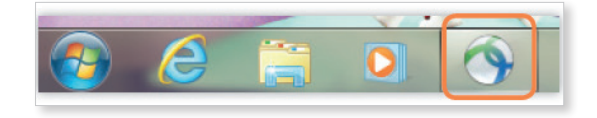

# LE SERVICE BALLADE EST MAINTENANT ACTIVÉ SUR VOTRE POSTE INFORMATIQUE, VOUS POUVEZ ACCÉDER À VOTRE OFFICE EN TOUTE SÉCURITÉ.

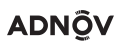

Tél. : 0800710620 Stretcher E-mail : serviceclient@adnov.fr SASU au capital de 2 421820 euros RCS Aix-en-Provence : 381000611 95 avenue des Logissons - 13107 Venelles cedex groupeadsn.fr

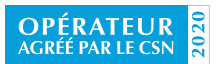

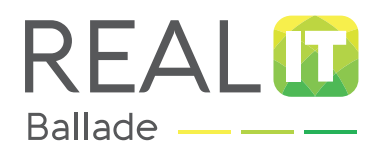

# Paramétrage de votre service Ballade sur smartphones et tablettes Apple®

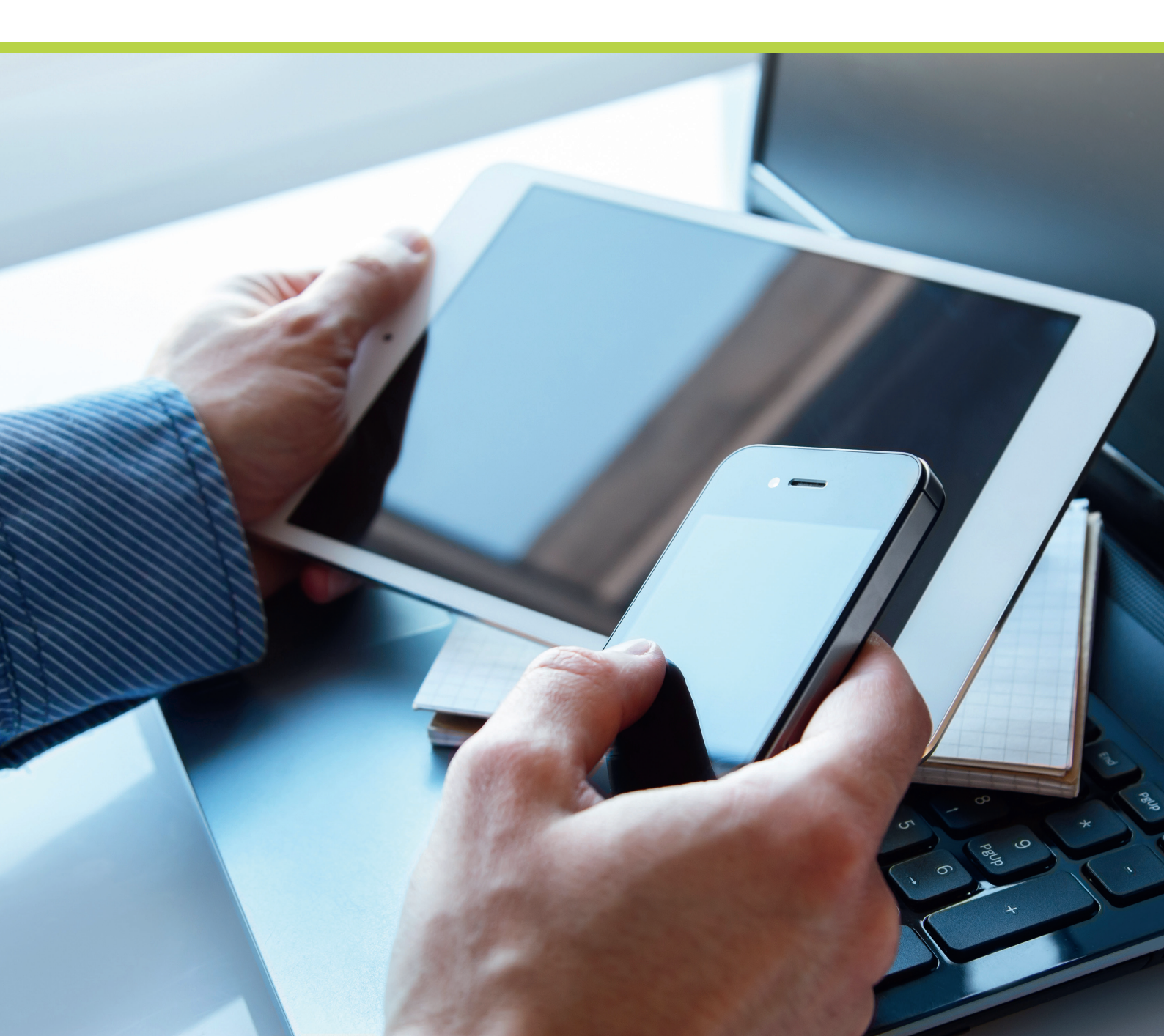

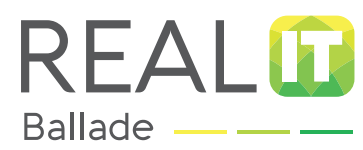

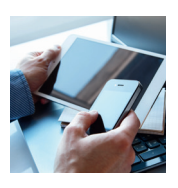

| INSTALLER ACTI     | /ER BALLADE PARAMÉTRER SON ACCÈS SE DÉCONNECTER                                                                                                    |
|--------------------|----------------------------------------------------------------------------------------------------|
|                    |                                                                                                    |
| AVANT DE COMMENCER | <ul> <li>Munissez-vous de votre identifiant et de votre mot de<br/>passe Apple<sup>®</sup> store.</li> </ul>                                                                                               |
|                    | <ul> <li>De votre nom d'utilisateur et de votre mot de passe<br/>Ballade (disponible sur « Mon Espace Real, onglet Mes<br/>Informations personnelles »).</li> </ul>                                        |
|                    | Nous vous rappelons que vous devez disposer d'un<br>abonnement Data ou Wifi avec option internet illimité.<br>N'hésitez pas à vous rapprocher de votre opérateur<br>téléphonique afin de valider ce point. |
|                    |                                                                                                    |

# CONFIDENTIALITÉ

 Vos identifiants de connexion sont strictement personnels et confidentiels. Vous ne devez en aucun cas confier vos identifiants à un tiers.

# ADNÔV

Tél. : 0800710620 Stretcher E-mail : serviceclient@adnov.fr SASU au capital de 2 421 820 euros RCS Aix-en-Provence : 381 000611 95 avenue des Logissons - 13107 Venelles cedex groupeadsn.fr

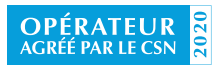

- A I

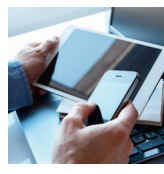

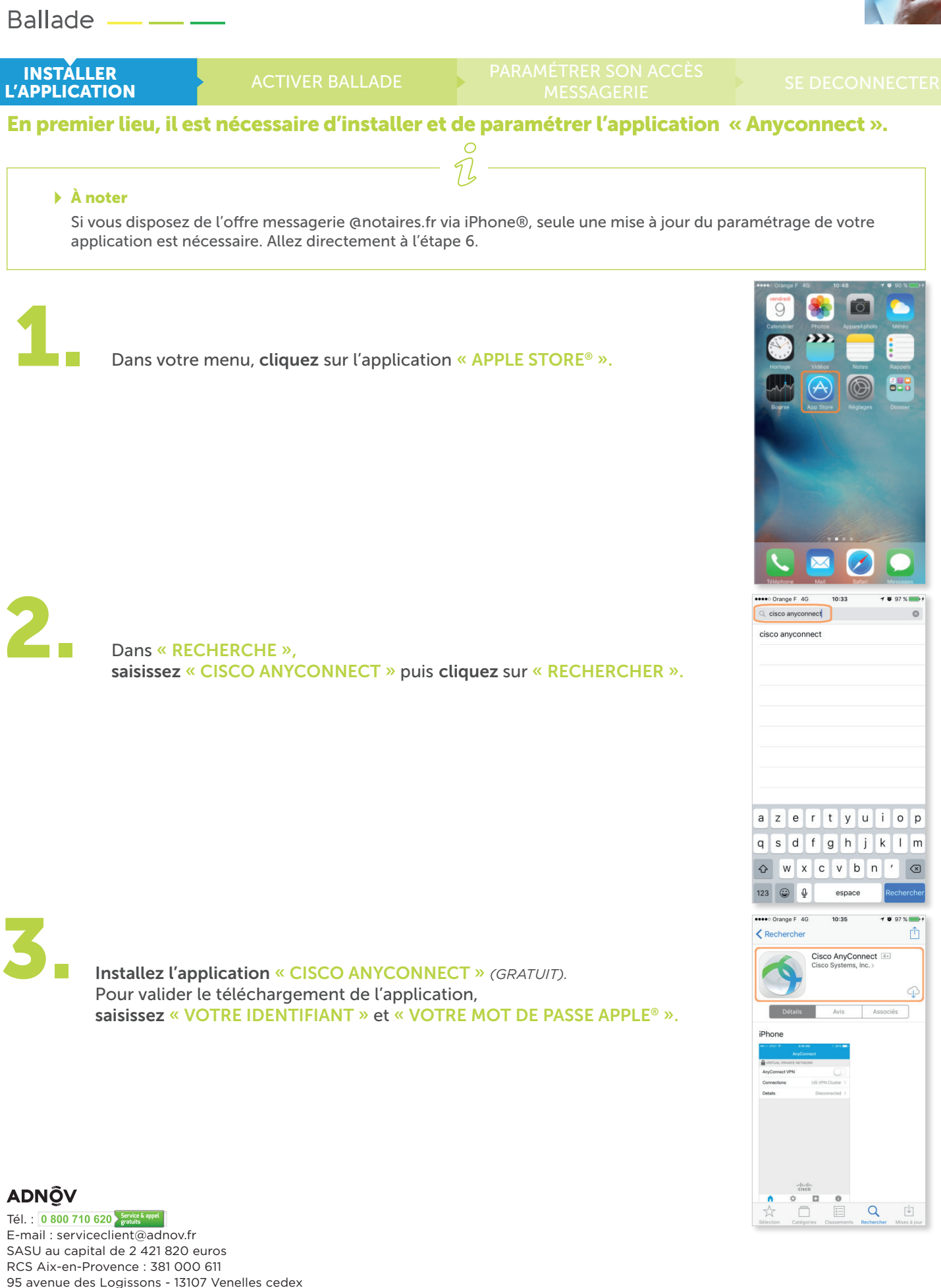

Société agréée en tant que fournisseur du service d'accès sécurisé au réseau informatique des notaires pour la période du 26 mars 2019 au 20 mars 2022

groupeadsn.fr

**OPÉRATEUR** AGRÉÉ PAR LE CSN

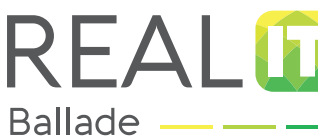

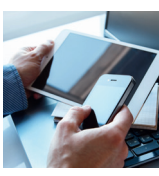

| Danado                                                                                       |                                                                                                    |                                                    |                                                                                                    |
|----------------------------------------------------------------------------------------------|----------------------------------------------------------------------------------------------------|----------------------------------------------------|----------------------------------------------------------------------------------------------------|
| INSTĂLI<br>L'APPLICA                                                                         | ACTIVER BALLADE                                                                                                    | PARAMÉTRER SON ACCÈS<br>MESSAGERIE                 |                                                                                                    |
| 4.                                                                                           | Une fois le téléchargement terminé,<br>cliquez sur l'application « ANYCONNECT »                                                       | <b>.</b>                                           | ••••• Organge F       4G       10:34       I       I |
| 5.                                                                                           | AnyConnect demande l'autorisation d'accè<br>cliquez sur « OK ».                                                                       | s au VPN de l'office :                             | App Store **** 40 10:35                                                                                                    |
| 6.                                                                                           | Cliquez sur « AUCUNE CONNEXION »<br>puis cliquez sur<br>« AJOUTER UNE CONNEXION VPN ».                                                | AnyConnect Connexion VPN Ajouter une connexion VPN |                                                                                                    |
| ADNÔV<br>Tél. : 0 800 710<br>E-mail : servic<br>SASU au capi<br>RCS Aix-en-P<br>95 avenue de | 0 620 sevice 4 upped<br>ceclient@adnov.fr<br>ital de 2 421 820 euros<br>Provence : 381 000 611<br>se Logissons - 13107 Venelles cedex | Accused Paramètres Disposities Aproposide          | IIIIII<br>CISCO<br>Accueil<br>Paramètres<br>Dispositics<br>A propos de                                                                                                    |

groupeadsn.fr 2020 **OPÉRATEUR** AGRÉÉ PAR LE CSN

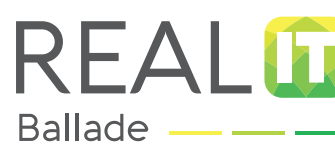

Ľ

# PARAMÉTRAGE DE VOTRE SERVICE BALLADE **SUR SMARTPHONES ET TABLETTES APPLE®**

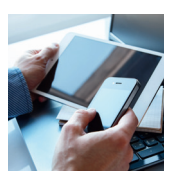

| INSTALLER<br>L'APPLICATION                             | ACTIVER BALLADE                                                                                            |           |                       |                                 |                 |                                                        |                                               |           |
|--------------------------------------------------------|----------------------------------------------------------------------------------------------------|-----------|-----------------------|---------------------------------|-----------------|--------------------------------------------------------|-----------------------------------------------|-----------|
| Dans le cham<br>Dans le cham<br>Puis, <b>cliquez</b> s | p Description : <b>tapez « REAL ›</b><br>p Adresse du site : <b>tapez « bal</b><br>sur <b>« AVANCÉ »</b> . | ».<br>lad | e.real.notaires.fr ». | Annu<br>Descr<br>Adres<br>Avanc | iption<br>se du | 5 10:13<br>ter une connexio<br>Real<br>ballade.real.no | <b>≠ ●</b> 71 %E<br>Enregistr<br>ptaires.fr ( | er<br>◎ → |

Activez l'option « CONNECTER AVEC IPSEC » en glissant le curseur sur la droite.

| •••• Orange F 4G                                                       | 10:14                                                        | 🛪 🛛 71 % 💷 🕫                                                    |
|------------------------------------------------------------------------|--------------------------------------------------------------|-----------------------------------------------------------------|
| 🗸 Back                                                                 | Avancé                                                       |                                                                 |
| Réseau d'itinér                                                        | ance                                                         |                                                                 |
| Certificat                                                             |                                                              | Automatique >                                                   |
| Règles d'applie                                                        | cation                                                       | >                                                               |
| Se Connecter                                                           | sur Demande                                                  | e (Connec)                                                      |
| PROTOCOLE TUN                                                          | NEL                                                          |                                                                 |
| Connecter ave                                                          | c IPsec                                                      | $\bigcirc$                                                      |
| Activez l'option " Con<br>Jemande de votre ad<br>configuré pour IPSec, | necter avec IPse<br>ministrateur. Si le<br>, vous ne pourrez | c " uniquement à la<br>serveur n'est pas<br>pas vous connecter. |
|                                                                        |                                                              |                                                                 |
|                                                                        |                                                              |                                                                 |

s d f

.

q

 $\Diamond$ 123 😄 g h j

w x c v b n

1

k l m

.fr

'  $\langle \times \rangle$ 

# ADNÔV

Tél. : 0 800 710 620 Service & appel gratuits E-mail : serviceclient@adnov.fr SASU au capital de 2 421 820 euros RCS Aix-en-Provence : 381 000 611 95 avenue des Logissons - 13107 Venelles cedex groupeadsn.fr

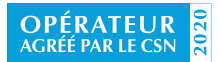

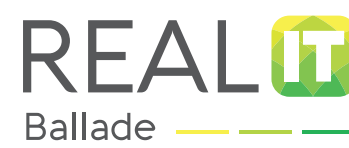

INSTALLER

# PARAMÉTRAGE DE VOTRE SERVICE BALLADE SUR SMARTPHONES ET TABLETTES APPLE®

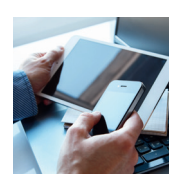

| L'APPLICATION | ACTIVER DALLADE         | MESSAGERIE |                                                                                             |                                                                                                |
|---------------|-------------------------|------------|---------------------------------------------------------------------------------------------|------------------------------------------------------------------------------------------------|
|               | Ir « AUTHENTIFICATION » |            | ••••• Orange F 4G<br>Canada A A A A A A A A A A A A A A A A A A                             | 10:14 🛛 🕈 🛡 71 % 🕞<br>vancé                                                                    |
|               | I « AUTHENTIFICATION ». |            | Réseau d'itinérance<br>Certificat                                                           | Automatique >                                                                                  |
|               |                         |            | Règles d'application                                                                        | >                                                                                              |
|               |                         |            | Se Connecter sur De                                                                         | emande (Connec                                                                                 |
|               |                         |            | PROTOCOLE TUNNEL                                                                            |                                                                                                |
|               |                         |            | Connecter avec IPse                                                                         | c 🚺                                                                                            |
|               |                         |            | Authentification                                                                            | EAP-AnyConnect >                                                                               |
|               |                         |            | Identité IKE GR                                                                             | P-BALLADE                                                                                      |
|               |                         |            | Activez l'option " Connecter<br>demande de votre administra<br>configuré pour IPSec, vous n | ivec IPsec " uniquement à la<br>teur. Si le serveur n'est pas<br>a pourrez pas vous connecter. |
|               |                         |            | ••••• Orange F. 46                                                                          | 10:14 <b>≠ 0</b> 71% →+                                                                        |
|               |                         |            | Avancé Sélectionr                                                                           | ez un protocole                                                                                |

Cliquez sur « EAP-MSCHAPV2 ». Puis cliquez sur « AVANCÉ » en haut à gauche pour revenir sur la page précédente.

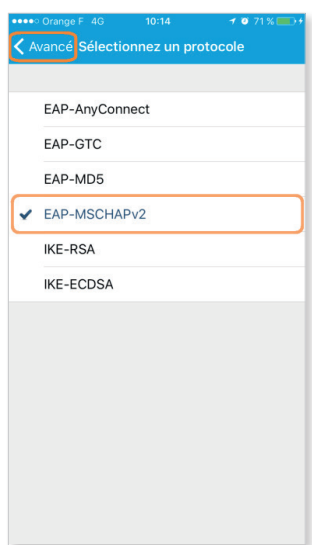

# ADNÔV

Tél. : 0800710620 Stretcher E-mail : serviceclient@adnov.fr SASU au capital de 2 421 820 euros RCS Aix-en-Provence : 381 000611 95 avenue des Logissons - 13107 Venelles cedex groupeadsn.fr

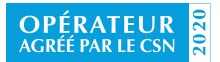

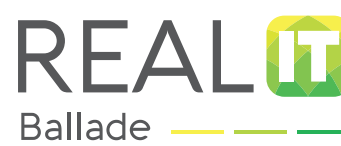

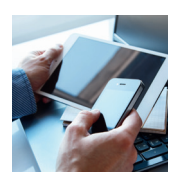

| INSTALLER<br>L'APPLICATION | ACTIVER BALLADE ACTIVER BALLADE MESSAGERIE                                                                                                    |                                                                                                    |                                                                                                    |
|----------------------------|----------------------------------------------------------------------------------------------------|----------------------------------------------------------------------------------------------------|----------------------------------------------------------------------------------------------------|
| 11.                        | Dans le champ identité IKE, saisissez en majuscule<br>« GRP-BALLADE ».<br>Puis cliquez sur « BACK » en haut à gauche pour<br>revenir sur la page précédente. | Réseau d'Itinérance         Certificat         Règles d'application         Se Connecter sur Demand         PROTOCOLE TUNNEL         Connecter avec IPsec         Authentification         Identité IKE       GRP-BAL         Activez IPspton "Connecter avec IPsec         Activez IPspton "Connecter avec IPsec         Activez IPspton "Connecter avec IPsec | Automatique > Automatique > Automatique > Be (Connec) EAP-MSCHAPV2 > LADE Earuquement à la se reveur n'est pas ze pas vous connecter. |
| 12.                        | <b>Cliquez</b> sur <b>« Real »</b> .<br>Puis <b>cliquez</b> sur <b>« ANYCONNECT »</b> en haut à gauche<br>pour revenir sur la page précédente.               | Corange F 40 10:15     AnyConnect Connexion     Real     Active     Ajouter une connexion                                                                                                    | <ul> <li>✓ Ø 72 % → /</li> <li>✓ VPN</li> <li>(1)</li> </ul>                                                                          |

# Uniquement pour les utilisateurs d'iOS 11 :

Un message s'affiche pour autoriser la nouvelle configuration, l'utilisateur doit cliquer sur « Allow » puis le « Touch ID » demandera l'emprunte digitale de l'utilisateur.

# L'INSTALLATION ET LE PARAMÉTRAGE DE L'APPLICATION SUR VOTRE TABLETTE ET/OU VOTRE SMARTPHONE APPLE® SONT MAINTENANT TERMINÉS.

# ADNÔV

Tél. : 0800710620 Street E-mail : serviceclient@adnov.fr SASU au capital de 2 421820 euros RCS Aix-en-Provence : 381000611 95 avenue des Logissons - 13107 Venelles cedex groupeadsn.fr

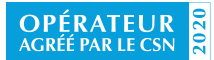

Société agréée en tant que fournisseur du service d'accès sécurisé au réseau informatique des notaires pour la période du 26 mars 2019 au 20 mars 2022

\*

A

+

0

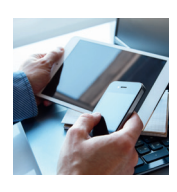

| INSTALLER<br>L'APPLICATION | ACTIVER BALLADE | PARAMÉTRER SON ACCÈS<br>MESSAGERIE |  |
|----------------------------|-----------------|------------------------------------|--|
|                            |                 | Î                                  |  |

# A noter

REAL

Ballade

Pour consulter vos données à distance en utilisant votre smartphone ou tablette Apple<sup>®</sup>, il est nécessaire d'activer systématiquement la connexion à distance en cliquant sur l'application AnyConnect.

Cliquez sur l'icône « ANYCONNECT » pour lancer l'application.

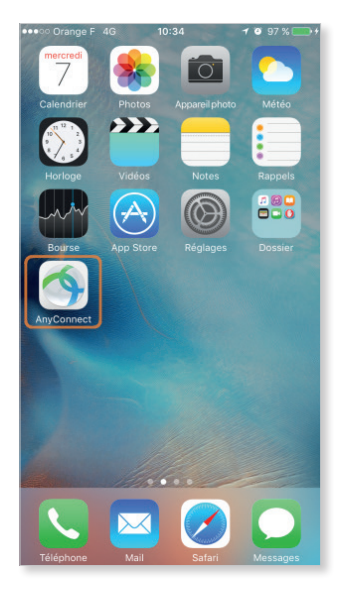

2.

Activez l'option « VPN ANYCONNECT » en glissant le curseur sur la droite. Puis, patientez quelques instants : l'application est en cours de connexion.

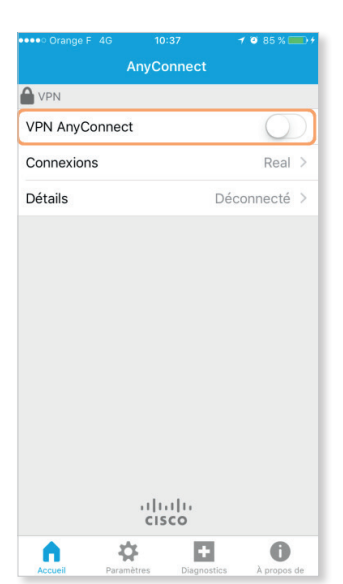

# ADNÔV

Tél. : 0800710620 [section and content of the section of the section of the secti

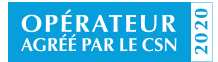

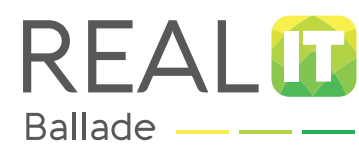

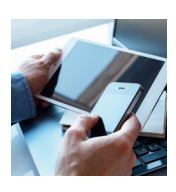

INSTALLER L'APPLICATION

ACTIVER BALLADE

AMETRER SON ACCES MESSAGERIE

# SE DECONNECTER

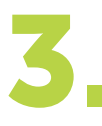

Saisissez votre « NOM D'UTILISATEUR » et « VOTRE MOT DE PASSE » de votre option Ballade. Pensez à respecter les majuscules et minuscules. Puis, cliquez sur « SE CONNECTER » en haut à droite.

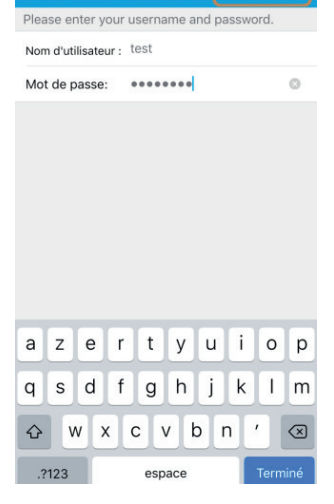

Authentificatio

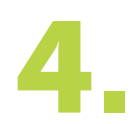

Après quelques secondes, **celui-ci affiche** l'état « CONNECTÉ ».

Sur la barre du haut, un logo en forme de clé apparaît et indique que la connexion est établie.

Lors de la première connexion, il faudra accepter l'autorisation en cliquant sur « OK »

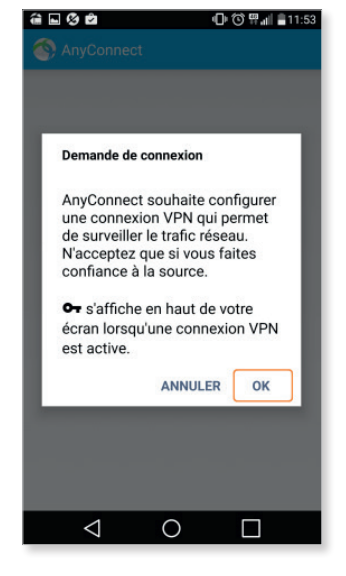

| - O 2                      | 🕩 🛈 🕶 🕅 🚛 11:53 |
|----------------------------|-----------------|
| 🚳 AnyConnect               | ÷               |
| VIRTUAL PRIVATE NET        | WORK            |
| VPN AnyConnect<br>Connecté | Ouvert          |
| Connexion<br>Real          |                 |
| Détails                    |                 |
|                            |                 |
|                            |                 |
|                            |                 |
|                            |                 |
|                            | 0               |
|                            |                 |

# LE SERVICE BALLADE EST MAINTENANT ACTIVÉ SUR VOTRE SMARTPHONE ET/OU TABLETTE APPLE<sup>®</sup>, VOUS POUVEZ ACCÉDER AUX DONNÉES DE L'OFFICE, À VOTRE MESSAGERIE SI VOUS L'AVEZ PARAMÉTRÉE, ET AU PORTAIL REAL.

# ADNÔV

Tél. : 0 800 710 620 Service E-mail : serviceclient@adnov.fr SASU au capital de 2 421 820 euros RCS Aix-en-Provence : 381 000 611 95 avenue des Logissons - 13107 Venelles cedex groupeadsn.fr

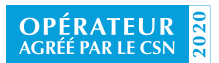

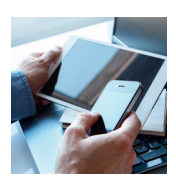

INSTALLER L'APPLICATION

Ballade

CTIVER BALLADE

PARAMÉTRER SON ACCÈS MESSAGERIE

**SE DECONNECTER** 

# SI VOUS DISPOSEZ D'UN SERVEUR DE MESSAGERIE À L'OFFICE (EXEMPLE: MICROSOFT EXCHANGE®)

## À noter

Pour paramétrer votre accès à la messagerie, vous devez au préalable avoir demander à votre prestataire informatique (SSII) de renseigner le domaine, le login et le mot de passe de votre messagerie @notaires.fr sur votre serveur de messagerie. Si votre messagerie électronique n'est pas sécurisée par un login et un mot de passe, demandez à votre SSII d'intervenir sur votre serveur de messagerie pour les configurer. À défaut, vous ne pourrez pas accéder à vos e-mails depuis tablettes et smartphones.

**Activez la connexion à distance** en ouvrant l'application AnyConnect. (voir rubrique ACTIVER BALLADE)

Si votre compte de messagerie @notaires.fr n'a jamais été paramétré sur votre smartphone ou tablette Apple<sup>®</sup>, veuillez suivre la procédure décrite ci-dessous :

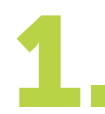

Allez dans « RÉGLAGES » sur votre smartphone ou tablette Apple<sup>®</sup>, cliquez sur « MAIL, CONTACTS, CALENDRIER », cliquez sur « AJOUTER UN COMPTE », et sélectionnez « EXCHANGE<sup>®</sup> ».

Saisissez votre adresse de messagerie « @NOTAIRES.FR » et votre « MOT DE PASSE DU SERVEUR DE MESSAGERIE ».

Puis, cliquez sur « SUIVANT ».

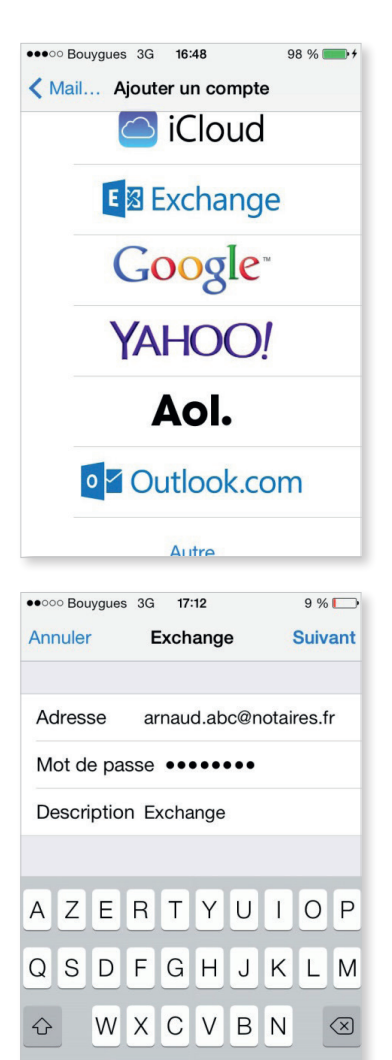

espace

123

# ADNÔV

Tél. : 0 800 710 620 Service E-mail : serviceclient@adnov.fr SASU au capital de 2 421 820 euros RCS Aix-en-Provence : 381 000 611 95 avenue des Logissons - 13107 Venelles cedex groupeadsn.fr

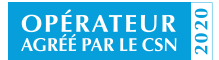

Société agréée en tant que fournisseur du service d'accès sécurisé au réseau informatique des notaires pour la période du 26 mars 2019 au 20 mars 2022 retour

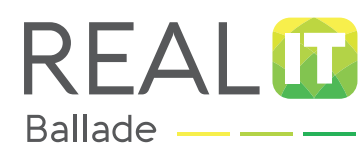

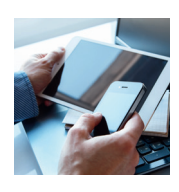

11 %

Suivant

O P

VPN \*

Enregistrer

L

INSTALLER L'APPLICATION

TIVER BALLAD

PARAMÉTRER SON ACCÈS MESSAGERIE

# SE DECONNECTER

••••• Bouvaues 3G 14:32

Nom d'utilisateur abc

AZERT

SDFGH

••••• Orange F ᅙ

E-mails

Contacts

Rappels Notes

Calendriers

Annuler

Q

192 168 0 123

ΥU

15:59

Exchange

JKLM

etudeabc

Annuler

Serveur

Domaine

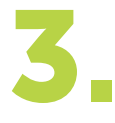

Saisissez l'adresse IP du serveur de messagerie, le domaine et le nom d'utilisateur du serveur de messagerie puis cliquez sur « SUIVANT ».

Si vous ne connaissez pas ces éléments, rapprochez-vous de votre prestataire de services informatiques.

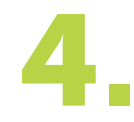

Sélectionnez les éléments à synchroniser avec votre office : « E-MAILS, CONTACTS, CALENDRIERS ». Si vous sélectionnez « CONTACTS » et « CALENDRIERS »,

smartphones et tablettes Apple® demande ce qu'il doit faire des éléments déjà présents.

Choisissez « CONSERVER SUR MON IPHONE®/IPAD ®».

**Renseignez** également l'historique de synchronisation souhaité. Par exemple, en choisissant « 1 jour », seuls les e-mails de moins de 1 jour seront présents dans votre smartphone et tablette Apple<sup>®</sup>.

Cliquez sur « ENREGISTRER ».

VOUS POUVEZ DÉSORMAIS CONSULTER À DISTANCE VOTRE COMPTE DE MESSAGERIE @NOTAIRES.FR. SUR LE MENU DE VOTRE SMARTPHONE OU TABLETTE APPLE®, CLIQUEZ SUR L'ICÔNE « MAIL » POUR LIRE VOS MESSAGES.

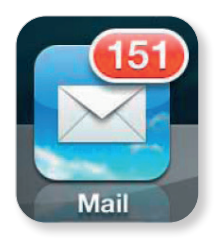

# ADNÔV

Tél. : 0 800 710 620 Service E-mail : serviceclient@adnov.fr SASU au capital de 2 421 820 euros RCS Aix-en-Provence : 381 000 611 95 avenue des Logissons - 13107 Venelles cedex groupeadsn.fr

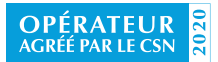

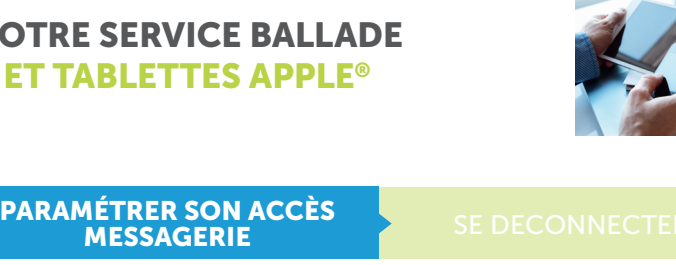

# SI VOUS N'AVEZ PAS UN SERVEUR EXCHANGE À L'OFFICE

Allez dans Réglages sur votre smartphone ou tablette Apple<sup>®</sup>, Cliquez sur « MAIL, CONTACTS, CALENDRIER », cliquez sur « AJOUTER UN COMPTE ».

| Réglages Mail, Contacts, | Calendrier |
|--------------------------|------------|
| COMPTES                  |            |
| Ajouter un compte        | >          |

RFA

L'APPLICATION

Ballade

Sélectionnez « AUTRE ».

| Aol.        |
|-------------|
| Outlook.com |
| Autre       |

Saisissez votre « PRÉNOM » et « NOM » (il s'agit de votre nom d'expéditeur lorsque vous envoyez des e-mails), Saisissez votre « ADRESSE DE MESSAGERIE @NOTAIRES.FR », saisissez votre « MOT DE PASSE DE MESSAGERIE », saisissez dans Description « MESSAGERIE@NOTAIRES.FR », puis cliquez sur « SUIVANT ».

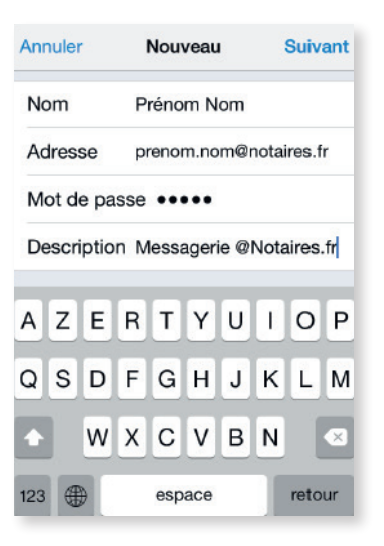

# ADNÔV

Tél. : 0 800 710 620 Service & appel E-mail : serviceclient@adnov.fr SASU au capital de 2 421 820 euros RCS Aix-en-Provence : 381 000 611 95 avenue des Logissons - 13107 Venelles cedex groupeadsn.fr

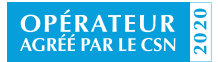

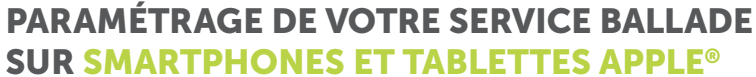

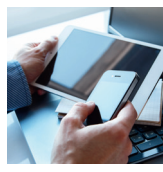

Ballade PARAMÉTRER SON ACCÈS MESSAGERIE L'APPLICATION Annuler Nouveau Suivant POP Patientez, puis à l'affichage de cet écran, cliquez sur IMAP puis, faites défiler pour afficher le bas de l'écran. Au niveau de Serveur de réception, saisissez dans Nom d'hôte « IMAPS.NOTAIRE.FR », saisissez votre « NOM D'UTILISATEUR » (identique à Mon Espace Real), saisissez votre « MOT DE PASSE DE MESSAGERIE » puis, Faites défiler pour afficher le bas de l'écran Annuler Nouveau Suivant SERVEUR DE RÉCEPTION Au niveau de Serveur d'envoi, saisissez dans Nom d'hôte « SMTPS.NOTAIRE.FR », Nom d'hôte imaps.notaires.fr saisissez votre « NOM D'UTILISATEUR » Nom d'utilisateur prenom.nom (identique à Mon Espace Real), saisissez votre « MOT DE PASSE DE MESSAGERIE » Mot de passe ••••• puis, bdc à Cliquez sur « SUIVANT ». Annuler Nouveau Suivant SERVEUR D'ENVOI Nom d'hôte smtps.notaires.fr Nom d'utilisateur prenom.nom Mot de passe •••••• Annuler IMAP Enregistrer Séléctionnez les éléments à synchroniser avec votre office : « E-MAILS, NOTES ». E-mails Renseignez également l'historique souhaité : par exemple, en Notes choisissant « 15 jours », seuls les e-mails de moins de 15 jours seront présents dans votre smartphone ou tablette Apple<sup>®</sup>, Cliquez « ENREGISTRER »

> VOUS POUVEZ DÉSORMAIS CONSULTER À DISTANCE VOTRE COMPTE DE MESSAGERIE @NOTAIRES.FR. SUR LE MENU DE VOTRE SMARTPHONE ET/OU TABLETTE APPLE<sup>®</sup>, CLIQUEZ SUR L'ICÔNE « MAIL » POUR LIRE VOS MESSAGES.

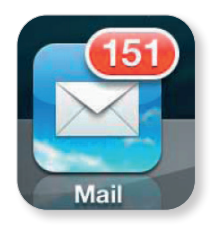

# ADNÔV

Tél. : 0 800 710 620 Served E-mail : serviceclient@adnov.fr SASU au capital de 2 421 820 euros RCS Aix-en-Provence : 381 000 611 95 avenue des Logissons - 13107 Venelles cedex groupeadsn.fr

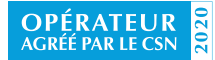

RFAL

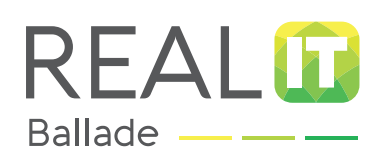

# Se déconnecter de Ballade

depuis Smartphones et tablettes Apple®

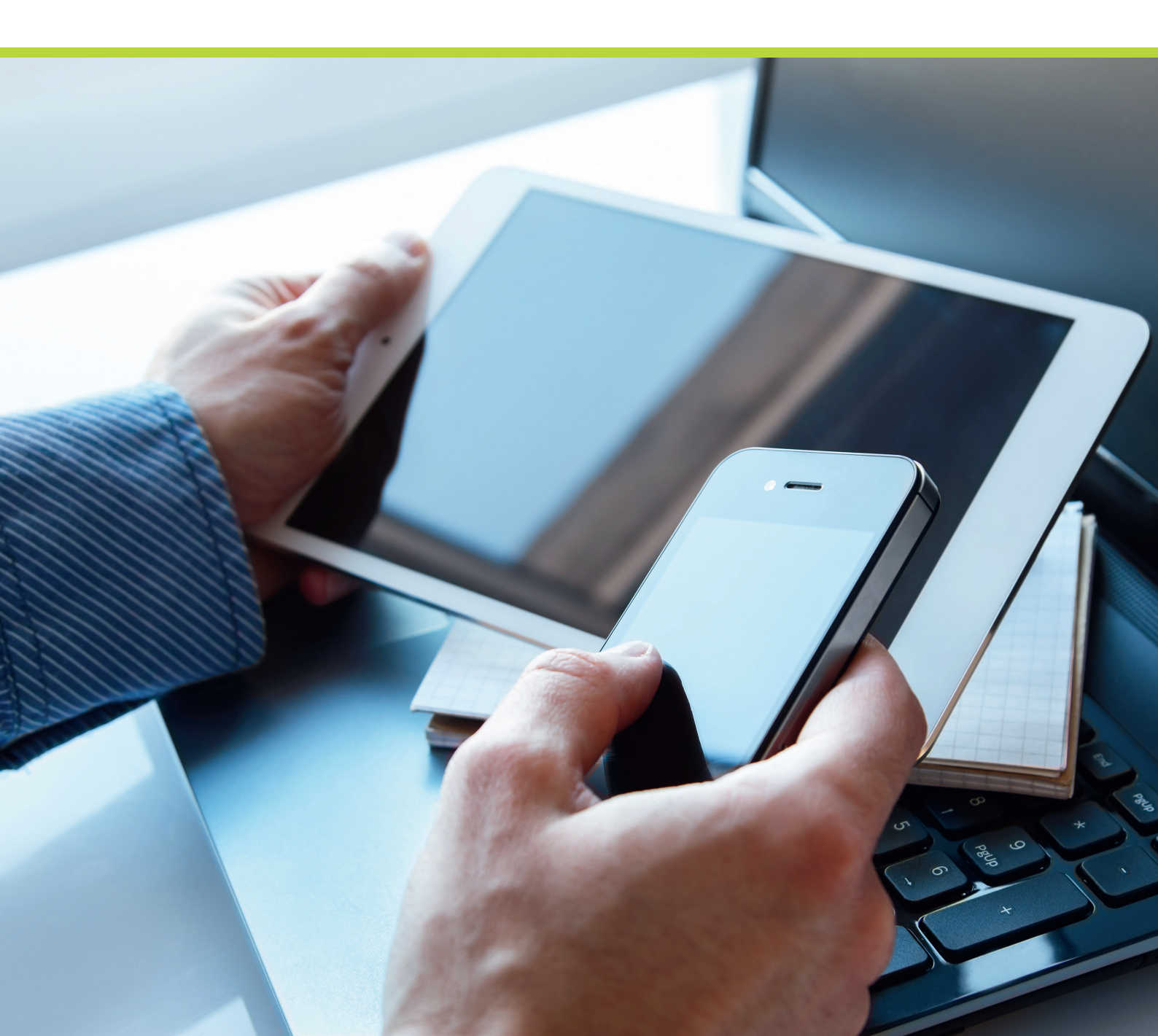

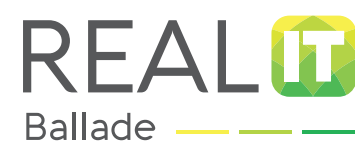

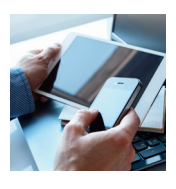

**SE DECONNECTER** 

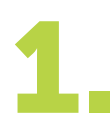

Pour plus de sécurité, nous vous conseillons de couper la connexion quand vous avez terminé.

Pour désactiver « LA CONNEXION », cliquez sur l'icône « ANYCONNECT » de votre smartphone ou tablette Apple, puis désactivez l'option « VPN ANYCONNECT » en glissant le curseur vers la gauche.

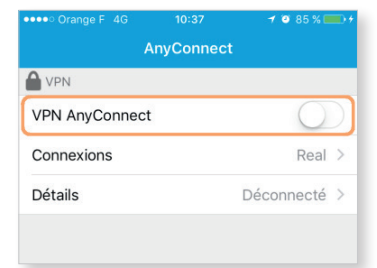

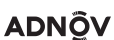

Tél. : 0 800 710 620 Service & appel gratuits E-mail : serviceclient@adnov.fr SASU au capital de 2 421 820 euros RCS Aix-en-Provence : 381 000 611 95 avenue des Logissons - 13107 Venelles cedex aroupeadsn.fr

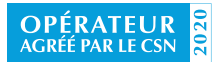

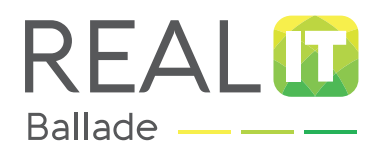

# Paramétrage de votre service Ballade sur smartphones et tablettes Android®

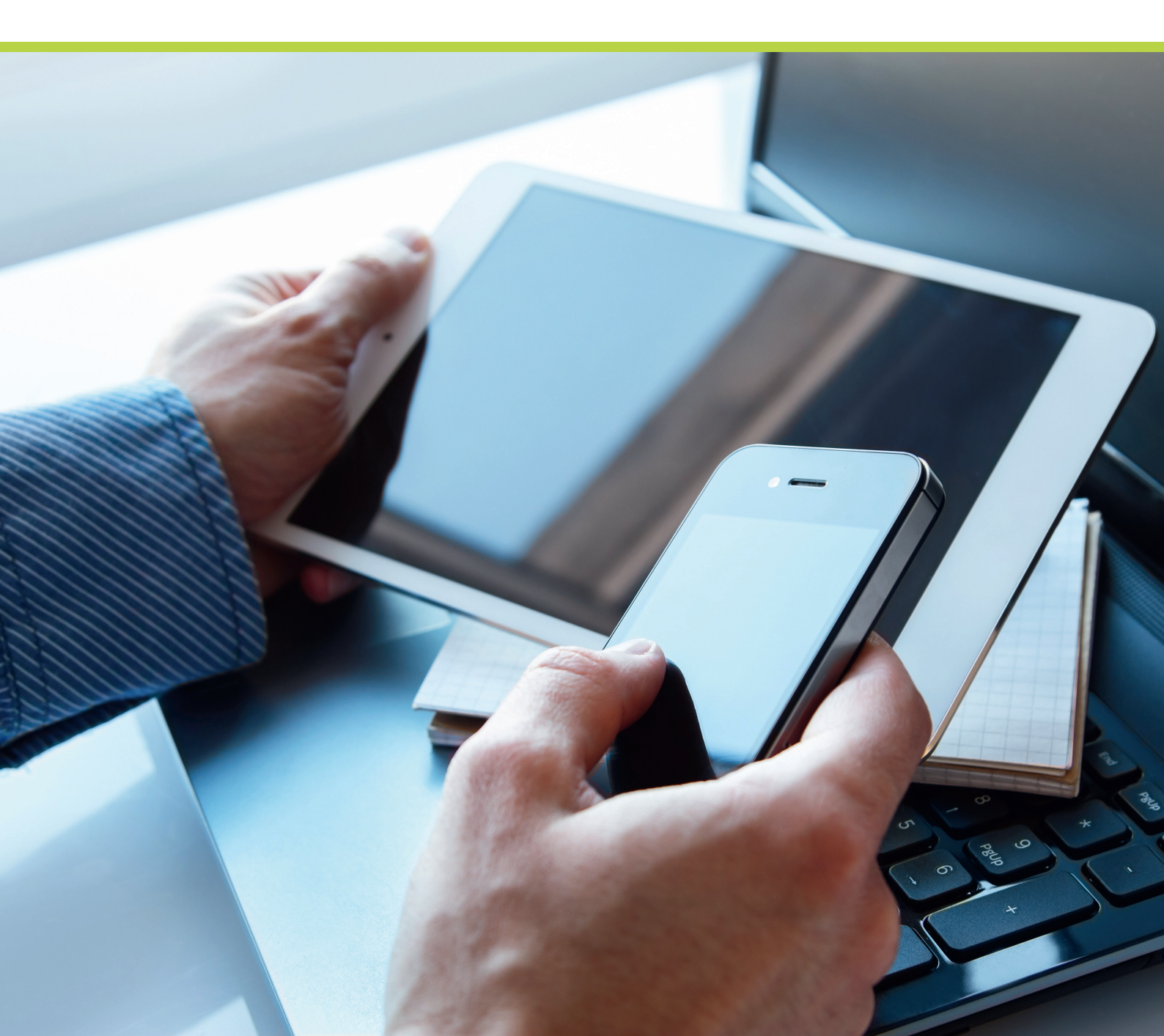

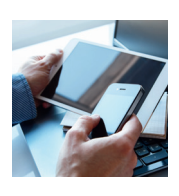

| INSTALLER ACT      | IVER BALLADE PARAMÉTRER SON ACCÈS SE DECONNECTER                                                                                                    |
|--------------------|----------------------------------------------------------------------------------------------------|
|                    |                                                                                                    |
| AVANT DE COMMENCER | <ul> <li>Munissez-vous de votre identifiant et de votre mot de<br/>passe Play Store.</li> </ul>                                                                                                    |
|                    | De votre nom d'utilisateur et de votre mot de passe Ballade<br>(disponible sur « Mon Espace Real, onglet Mes Informations<br>personnelles »).                                                              |
|                    | Nous vous rappelons que vous devez disposer d'un<br>abonnement Data ou Wifi avec option internet illimité.<br>N'hésitez pas à vous rapprocher de votre opérateur<br>téléphonique afin de valider ce point. |
| CONFIDENTIALITÉ    | <ul> <li>Vos identifiants de connexion sont strictement personnels<br/>et confidentiels. Vous ne devez en aucun cas confier vos</li> </ul>                                                                 |

identifiants à un tiers.

# ADNÔV

Tél. : 0 800 710 620 Stretch E-mail : serviceclient@adnov.fr SASU au capital de 2 421 820 euros RCS Aix-en-Provence : 381 000 611 95 avenue des Logissons - 13107 Venelles cedex groupeadsn.fr

REAL

Ballade -

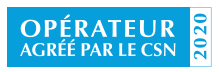

# REAL BAILADE BAILADE DE COMPARAM

# PARAMÉTRAGE DE VOTRE SERVICE BALLADE SUR SMARTPHONES ET TABLETTES ANDROID®

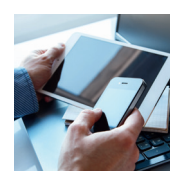

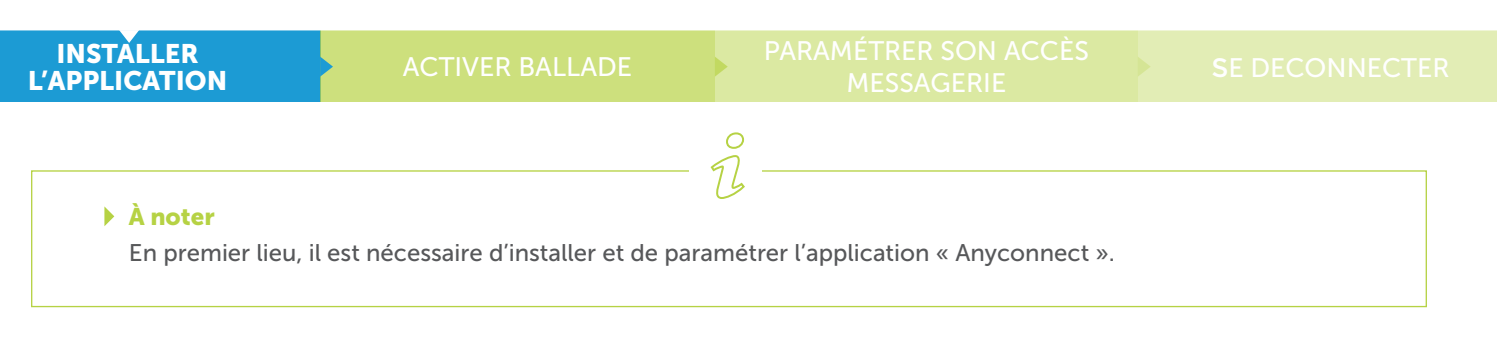

Dans votre menu Android<sup>®</sup>, cliquez sur l'application « PLAY STORE ».

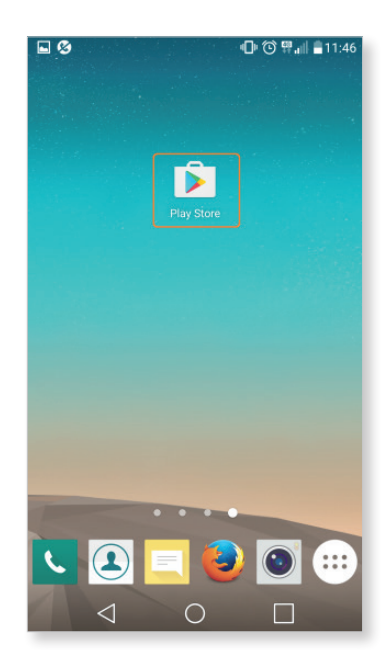

2.

Dans « RECHERCHE », saisissez « CISCO ANYCONNECT » puis cliquez sur « RECHERCHER ».

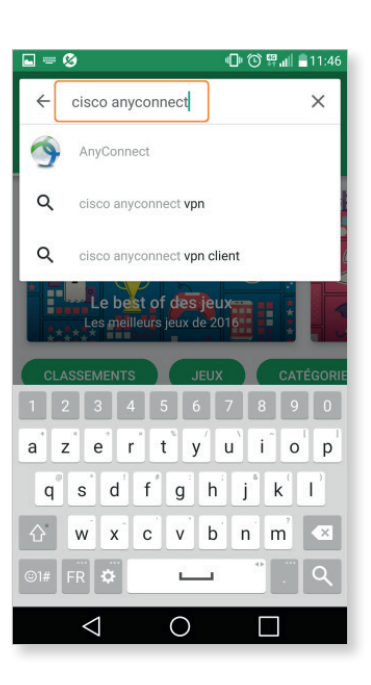

# ADNÔV

Tél. : 0800710620 Sector Tel. : 0800710620 Sector Tel. : 08007107 Sector Tel. : 0800710620 Sector Tel. : 08007107 Sector Tel. : 08007107 Sector : 08007107 Sector : 08007107 Sector

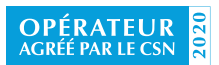

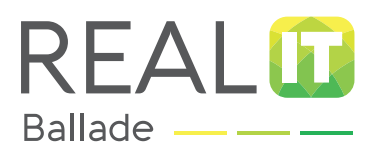

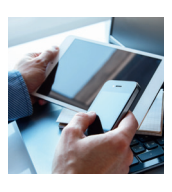

| INSTAL<br>L'APPLICA | ACTIVER BALLADE                                                                         | PARAMÉTRER SON ACCÈ<br>MESSAGERIE                                                                                                    |                                                                                                    |
|---------------------|-----------------------------------------------------------------------------------------|----------------------------------------------------------------------------------------------------|----------------------------------------------------------------------------------------------------|
| 3.                  | Installez l'application<br>« CISCO ANYCONNECT » (GRATUIT).<br>Cliquez sur « ACCEPTER ». | Image: Second second secon | <ul> <li>Cisco de la 1147</li> <li>Cisco de la 1147</li> <li>Cisco de la 1147</li> <li>Cisco de la 1147</li> <li>Cisco de la 1147</li> <li>AnyConnect</li> <li>AnyConnect</li> <li>Anyconnect de lappareil et connexion Wi-Fi</li> <li>Information sur la connexion Wi-Fi</li> <li>Information sur la connexion wi connexion wi connexion wi connexion wi connexion wi connexion wi co</li></ul> |

 $\triangleleft$ 

0

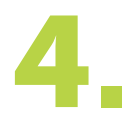

Une fois le téléchargement terminé, cliquez sur l'application « ANYCONNECT ».

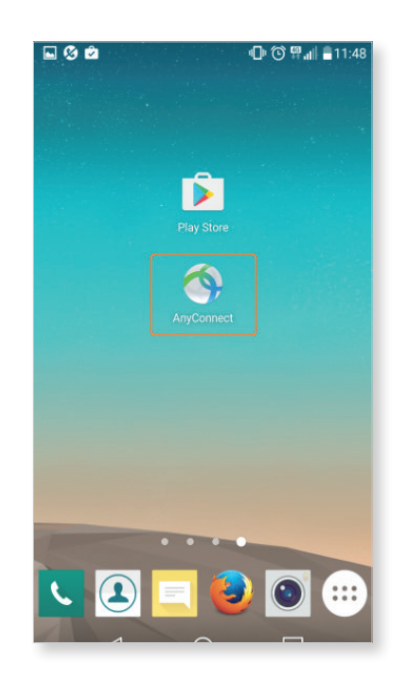

 $\triangleleft$ 

0

# ADNÔV

Tél. : 0800710620 Stretch E-mail : serviceclient@adnov.fr SASU au capital de 2 421820 euros RCS Aix-en-Provence : 381000611 95 avenue des Logissons - 13107 Venelles cedex groupeadsn.fr

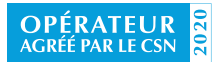

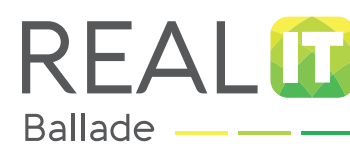

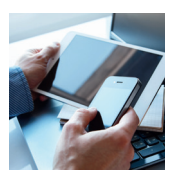

INSTALLER L'APPLICATION

CTIVER BALLADE

RAMETRER SON ACCE MESSAGERIE SE DECONNECTER

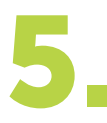

# Dans « RECHERCHE », saisissez « CISCO ANYCONNECT » puis cliquez sur « RECHERCHER ». Vous devez acceptez la licence, cliquez sur « OK »

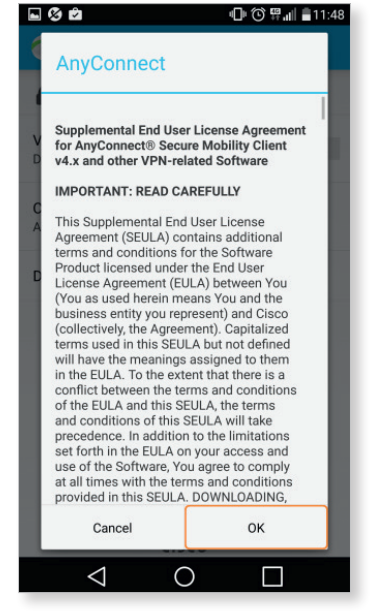

6.

Cliquez sur « CONNEXION », puis cliquez sur « AJOUTER UNE CONNEXION VPN ».

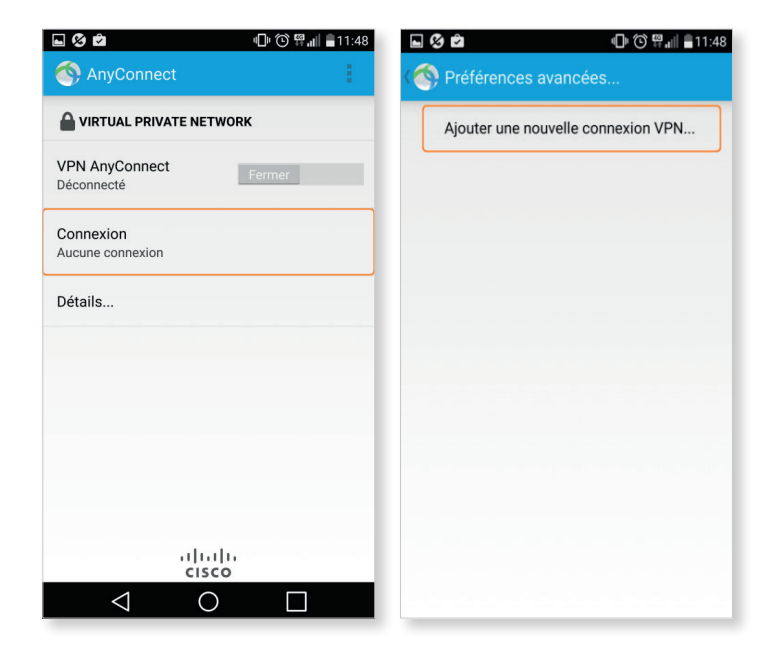

# ADNÔV

Tél. : 0800710620 Street E-mail : serviceclient@adnov.fr SASU au capital de 2 421820 euros RCS Aix-en-Provence : 381000611 95 avenue des Logissons - 13107 Venelles cedex groupeadsn.fr

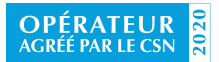

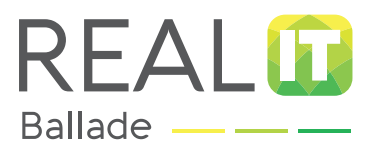

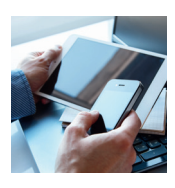

| Dans le champ Description : tapez « REAL ».<br>Dans le champ Adresse du site :<br>tapez « BALLADE.REAL.NOTAIRES.FR ».<br>Puis, cliquez sur « PRÉFÉRENCES AVANCÉES ».<br>Ballade.real.notaires.fr<br>Ballade.real.notaires.fr<br>Description<br>Non défini (facultatif)<br>Adresse du serveur<br>Non défini | INSTALLER<br>L'APPLICATION             |                                                  | ACTIVER BALLADE                                                                                                 |                |                                        |                                                                                                    |
|----------------------------------------------------------------------------------------------------|----------------------------------------|--------------------------------------------------|----------------------------------------------------------------------------------------------------|----------------|----------------------------------------|----------------------------------------------------------------------------------------------------|
| Modifier les paramètres de certificat et de protocole                                                                                                    | Dans lo<br>Dans lo<br>tapez<br>Puis, c | e champ [<br>e champ /<br>« BALLAD<br>liquez sur | Description : <b>tapez « REA</b><br>Adresse du site :<br>DE.REAL.NOTAIRES.FR ».<br>r <b>« PRÉFÉRENCES AVANC</b> | .L ».<br>CÉES⇒ | Real<br>Ballade.real.notaires.fr<br>». | Control Control Con |

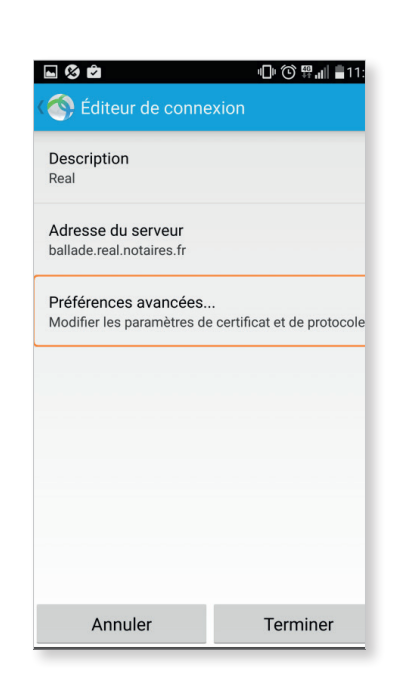

Ο

Annuler

 $\triangleleft$ 

Terminer

# ADNÔV

Tél. : 0800710620 Stretch E-mail : serviceclient@adnov.fr SASU au capital de 2 421820 euros RCS Aix-en-Provence : 381000611 95 avenue des Logissons - 13107 Venelles cedex groupeadsn.fr

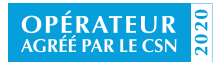

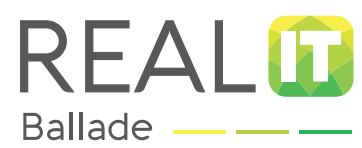

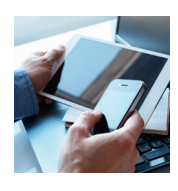

| INSTALL |                                                                                   | ACTIVER BALLADE     | PARAMÉTRER SON ACCÈS<br>MESSAGERIE                                                                                          |                                                                           |
|---------|-----------------------------------------------------------------------------------|---------------------|----------------------------------------------------------------------------------------------------|---------------------------------------------------------------------------|
|         |                                                                                   |                     |                                                                                                    | ■ 🛿 🕲 🔷 🕕 ⓒ 🛱 📶 着 11:49                                                   |
| 5.      | Activez l'option « SE CONNECTER AVEC IPSEC »<br>en cochant la case sur la droite. |                     | Certificat<br>Automatique                                                                                                   |                                                                           |
|         |                                                                                   |                     | Se connecter avec IPsec<br>Les connexions utilisent le protocole IPsec au<br>lieu de SSL. Vous trouverez des renseignements |                                                                           |
|         |                                                                                   |                     |                                                                                                    | Authentification<br>EAP-AnyConnect                                        |
|         |                                                                                   |                     |                                                                                                    | Identité IKE<br>Non défini                                                |
|         |                                                                                   |                     |                                                                                                    |                                                                           |
|         |                                                                                   |                     |                                                                                                    |                                                                           |
|         |                                                                                   |                     |                                                                                                    | Annuler Terminer                                                          |
|         |                                                                                   |                     |                                                                                                    |                                                                           |
|         |                                                                                   |                     |                                                                                                    |                                                                           |
|         | Cliquez sur « /                                                                   | AUTHENTIFICATION ». |                                                                                                    | 🖬 🔗 🖄 🕕 🗇 🕅 स्न∎ 🔤 11<br>( ेे) Préférences avancées                       |
|         |                                                                                   |                     |                                                                                                    | Certificat<br>Automatique                                                 |
|         |                                                                                   |                     |                                                                                                    | Se connecter avec IPsec<br>Les connexions utilisent le protocole IPsec au |

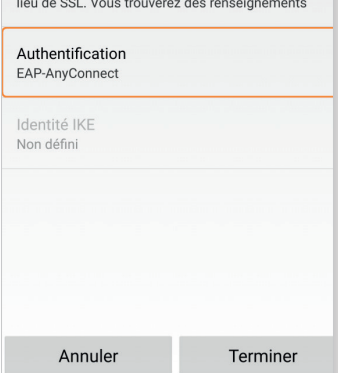

# ADNÔV

Tél. : 0800710620 Stretch E-mail : serviceclient@adnov.fr SASU au capital de 2 421820 euros RCS Aix-en-Provence : 381000611 95 avenue des Logissons - 13107 Venelles cedex groupeadsn.fr

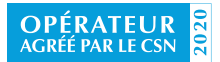

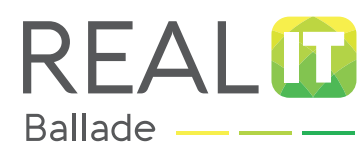

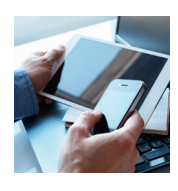

INSTALLER L'APPLICATION

ACTIVER BALLADI

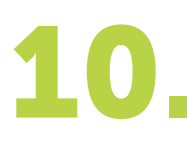

**Cliquez** sur « EAP-MSCHAPV2 ». Puis cliquez sur « ANNULER » pour revenir sur la page précédente.

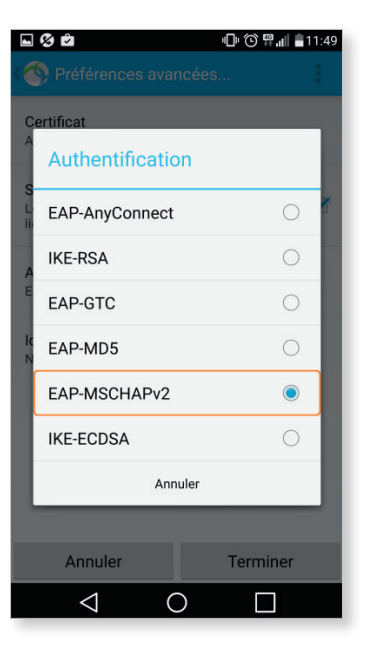

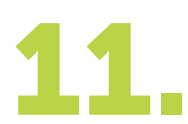

Dans le champ identité IKE, **saisissez** en majuscule **« GRP-BALLADE »**. Puis **cliquez** sur **« TERMINER »** en bas à droite pour revenir sur la page précédente.

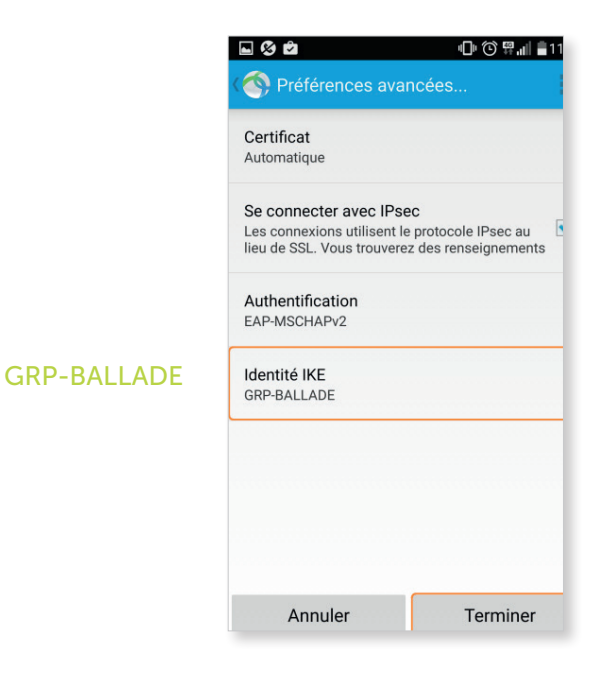

# ADNÔV

Tél. : 0800710620 Street E-mail : serviceclient@adnov.fr SASU au capital de 2 421820 euros RCS Aix-en-Provence : 381000611 95 avenue des Logissons - 13107 Venelles cedex groupeadsn.fr

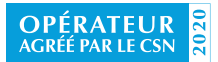

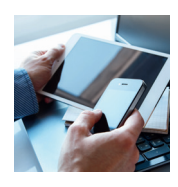

| INSTALLER<br>L'APPLICATION |                                | ACTIVER BALLADE                                     | PARAMÉT<br>ME                  |    |                    |                        |       |
|----------------------------|--------------------------------|-----------------------------------------------------|--------------------------------|----|--------------------|------------------------|-------|
| 4 9                        |                                |                                                     |                                |    | - 3 d              | <b>□</b> □ ⓒ ∰,,i  ≜   | 11:50 |
| 12.                        | Cliquez si                     | ır « RFAL ».                                        |                                |    | Nréférenc          | es avancées            |       |
|                            | enquer st                      |                                                     |                                |    | ✓ Real             |                        |       |
|                            | Puis <b>cliqu</b><br>en haut à | ez sur « PRÉFÉRENCES A<br>gauche pour revenir sur l | VANCÉES »<br>la page précédent | e. | Ajouter une        | nouvelle connexion VPN |       |
|                            |                                |                                                     |                                |    | $\bigtriangledown$ | 0                      |       |

# L'INSTALLATION ET LE PARAMÉTRAGE DE L'APPLICATION SUR SMARTPHONES ET TABLETTES ANDROID<sup>®</sup> SONT MAINTENANT TERMINÉS.

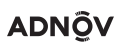

Tél. : 0800710620 Stretcher E-mail : serviceclient@adnov.fr SASU au capital de 2 421 820 euros RCS Aix-en-Provence : 381 000611 95 avenue des Logissons - 13107 Venelles cedex groupeadsn.fr

REAL

Ballade -

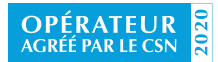

# REAL Ballade \_\_\_\_

# PARAMÉTRAGE DE VOTRE SERVICE BALLADE SUR SMARTPHONES ET TABLETTES ANDROID®

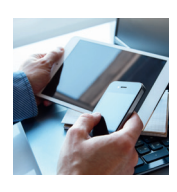

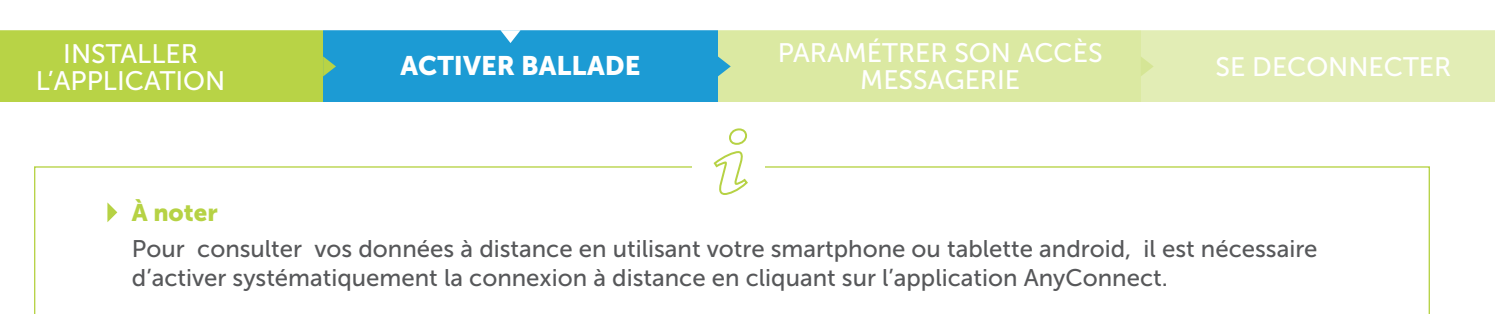

1.

Cliquez sur l'icône « ANYCONNECT » pour lancer l'application

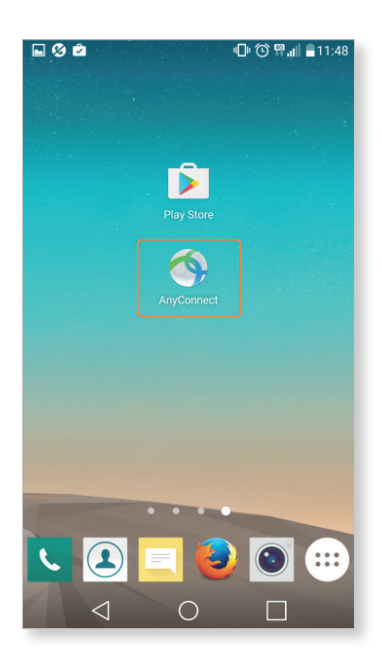

2

Activez l'option « VPN ANYCONNECT » en glissant le curseur sur la droite. Puis, patientez quelques instants : l'application est en cours de connexion.

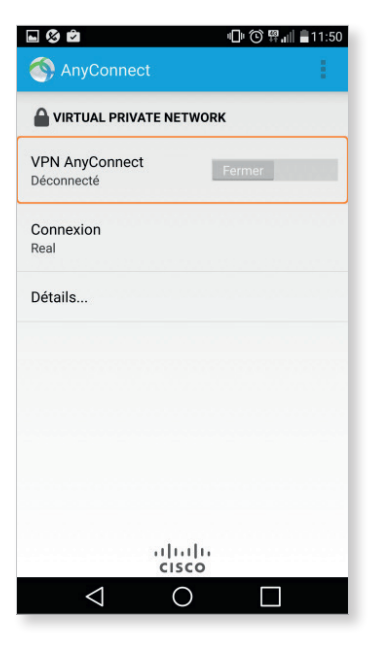

# ADNÔV

Tél. : 0 800 710 620 Service E-mail : serviceclient@adnov.fr SASU au capital de 2 421 820 euros RCS Aix-en-Provence : 381 000 611 95 avenue des Logissons - 13107 Venelles cedex groupeadsn.fr

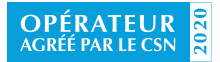

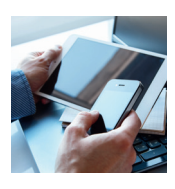

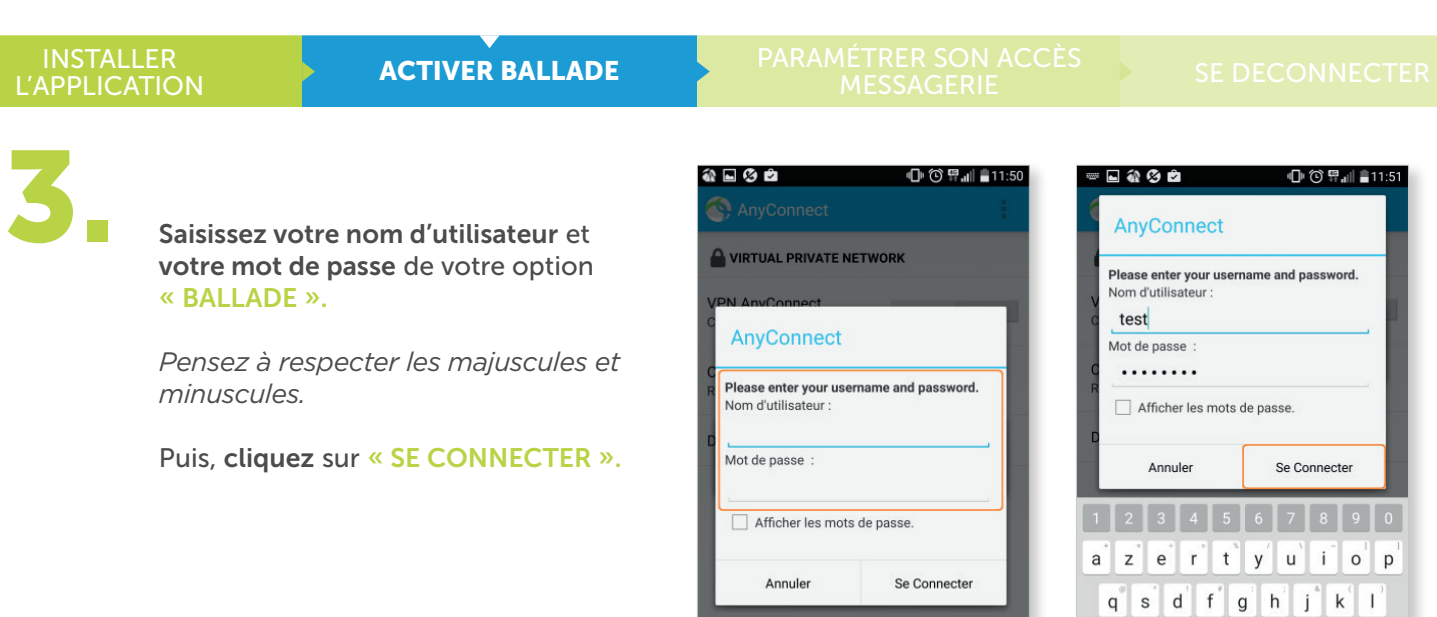

ahaha

 $\bigcirc$ 

 $\checkmark$ 

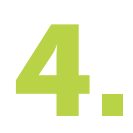

REAL

Ballade

Après quelques secondes, celui-ci affiche l'état « CONNECTÉ ». Sur la barre du haut, à gauche de l'icône batterie, l'icône « VPN » apparaît et indique que la connexion est établie.

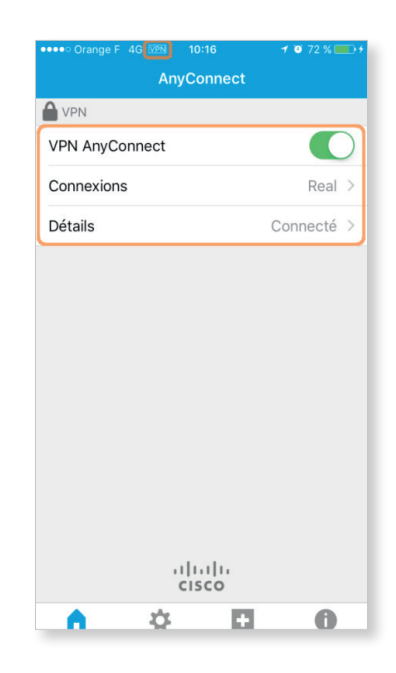

wxcvbnm

 $\bigcirc$ 

<1

# LE SERVICE BALLADE EST MAINTENANT ACTIVÉ SUR VOTRE SMARTPHONE ET/OU TABLETTE ANDROID<sup>®</sup>, VOUS POUVEZ ACCÉDER AUX DONNÉES ...

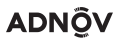

Tél. : 0800710620 [mathematics and ] E-mail : serviceclient@adnov.fr SASU au capital de 2 421820 euros RCS Aix-en-Provence : 381000611 95 avenue des Logissons - 13107 Venelles cedex groupeadsn.fr

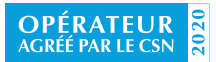

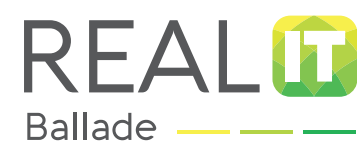

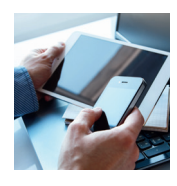

INSTALLER L'APPLICATION TIVER BALLADE

PARAMÉTRER SON ACCÈS MESSAGERIE

SE DECONNECTER

# SI VOUS N'AVEZ PAS UN SERVEUR EXCHANGE À L'OFFICE

Si vous installez sur votre Android<sup>™</sup> un outil de messagerie (Thunderbird<sup>™</sup>, K9-mail<sup>™</sup> etc.) différent de celui de votre poste de travail, vous aurez des doublons quant aux intitulés des dossiers (boite de réception, éléments envoyés, brouillon, etc). Pour éviter les doublons, nous vous invitons à installer sur votre Android<sup>™</sup> le même outil de messagerie que sur votre PC.

|                    | Réception de mails          | Envoi de mails              |
|--------------------|-----------------------------|-----------------------------|
| Туре               | IMAPS                       | SMTPS                       |
| Adresse du serveur | imaps.notaires.fr           | smtps.notaires.fr           |
| Sécurité           | SSL/TLS                     | STARTTLS                    |
| Port               | 993                         | 587                         |
| Nom d'utilisateur  | identique à Mon Espace Real | identique à Mon Espace Real |

Les Android<sup>™</sup> étant tous différents, veuillez trouvez ci-dessous un exemple pour paramétrer votre messagerie sur votre AndroidTM à partir de l'application K-9 Mail<sup>™</sup> :

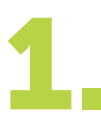

Après avoir téléchargé l'application K-9 Mail<sup>™</sup>, cliquez sur l'icône K-9 MailTM. à l'affichage de cette page: saisissez votre « ADRESSE DE MESSAGERIE @NOTAIRE.FR », saisissez votre « MOT DE PASSE » de messagerie puis, cliquez sur « SUIVANT ».

| Montrer le mot de par                | sse     |
|--------------------------------------|---------|
| <ul> <li>Options avancées</li> </ul> |         |
|                                      |         |
|                                      |         |
|                                      |         |
| Configuration                        | Suivant |

| ce ? |
|------|
|      |
|      |
| DAV) |
|      |

# ADNÔV

Tél. : 0 800 710 620 Service E-mail : serviceclient@adnov.fr SASU au capital de 2 421 820 euros RCS Aix-en-Provence : 381 000 611 95 avenue des Logissons - 13107 Venelles cedex groupeadsn.fr

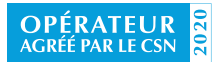

Société agréée en tant que fournisseur du service d'accès sécurisé au réseau informatique des notaires pour la période du 26 mars 2019 au 20 mars 2022

Sur la page Type de compte, cliquez sur « IMAP ».

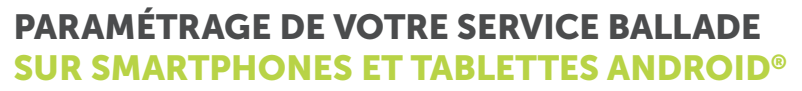

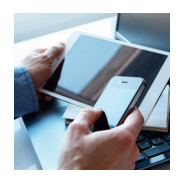

| INST   | ALL              | ER  |
|--------|------------------|-----|
| L'APPL | ICA <sup>-</sup> | ΠΟΝ |

Ballade

REAL

TIVER BALLADE

PARAMÉTRER SON ACCÈS MESSAGERIE

# SE DECONNECTER

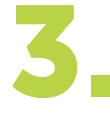

Sur la page Paramètre du serveur entrant, saisissez dans Serveur IMAP : « IMAPS.NOTAIRES.FR », sélectionnez dans Sécurité : « SS/TLS », saisissez dans Port : « 993 », saisissez votre « NOM D'UTILISATEUR » (identique à Mon Espace Real), entrez votre « MOT DE PASSE », cochez toutes les options, puis, cliquez sur « SUIVANT ».

| Serveur IMAP               |                       |
|----------------------------|-----------------------|
| imaps.notaires.fr          |                       |
| Sécurité                   |                       |
| SSL/TLS                    |                       |
| Port                       |                       |
| 993                        |                       |
| Nom d'utilisateur          |                       |
| prenom.nom                 |                       |
| Authentification           |                       |
| Mot de passe norma         | l .                   |
| Mot de passe               |                       |
|                            |                       |
| Auto-détection de          | es espaces de nommage |
| Préfixe de chemin IMAP     |                       |
| Utiliser la compression su | ır le réseau :        |
| 🗹 mobile 🗹 Wi-Fi           | 🗹 autre               |
|                            |                       |

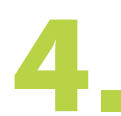

Sur la page Paramètre du serveur <u>sortant</u>, saisissez dans Serveur SMTP : « SMTPS.NOTAIRES.FR », sélectionnez dans Sécurité : « STARTTLS », saisissez dans Port : « 587 », cochez « AUTHENTIFICATION EXIGÉE », saisissez votre « NOM D'UTILISATEUR », entrez votre « MOT DE PASSE » de messagerie, puis, cliquez sur « SUIVANT ».

# Paramètres du serveur sortant Serveur SMTP smtps.notaires.fr Sécurité STARTTLS Port 587 Authentification exigée. Nom d'utilisateur prenom.nom Authentification Mot de passe normal Mot de passe •••••

# ADNÔV

Tél. : 0 800 710 620 Service E-mail : serviceclient@adnov.fr SASU au capital de 2 421 820 euros RCS Aix-en-Provence : 381 000 611 95 avenue des Logissons - 13107 Venelles cedex groupeadsn.fr

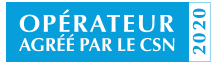

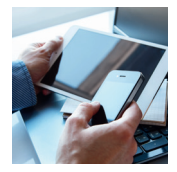

| INSTALL | ER<br>FION                          | ACTIVER BALLADE                                                             | PARAMÉTRER SON ACCÈS<br>MESSAGERIE | SE DECONNE                                                                                                    |
|---------|-------------------------------------|-----------------------------------------------------------------------------|------------------------------------|----------------------------------------------------------------------------------------------------|
|         |                                     |                                                                             |                                    | Options du compte                                                                                                 |
|         | Sur la page <b>Pa</b>               | ramètre du serveur entrant,                                                 |                                    | Fréquence de récupération du dossier<br>Jamais                                                                    |
|         | saisissez dans<br>sélectionnez dans | Serveur IMAP : « IMAPS.NOT<br>dans Sécurité : « SS/TLS »,<br>Port : « 993 » | AIRES.FR »,                        | <ul> <li>Activer le courriel poussé pour ce con<br/>Nombre de messages à afficher</li> <li>25 messages</li> </ul> |

saisissez dans Port : « 993 », saisissez votre « NOM D'UTILISATEUR » (identique à Mon Espace Real), entrez votre « MOT DE PASSE », cochez toutes les options, puis, cliquez sur « SUIVANT »

| Jamais                         |                       |
|--------------------------------|-----------------------|
| 🗹 Activer le courriel          | poussé pour ce compte |
| Nombre de messages à af        | ficher                |
| 25 messages                    |                       |
| 🗹 Me notifier à l'arri         | vée de courriels      |
| M'avertir lors de la courriels | a vérification des    |
|                                |                       |
|                                |                       |
|                                | Suivant               |

6.

REAL

Ballade -

Sur la page Paramètre du serveur <u>sortant</u>, saisissez dans Serveur SMTP : « SMTPS.NOTAIRES.FR », sélectionnez dans Sécurité : « STARTTLS », saisissez dans Port : « 587 », cochez « AUTHENTIFICATION EXIGÉE », saisissez votre « NOM D'UTILISATEUR », entrez votre « MOT DE PASSE » de messagerie, puis, cliquez sur « SUIVANT ».

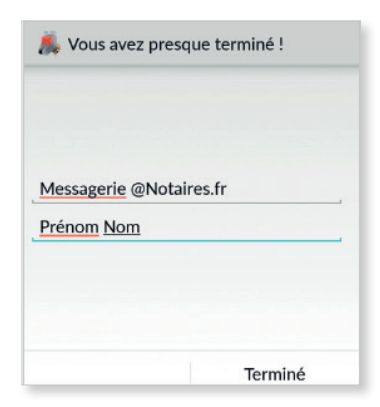

VOUS POUVEZ DÉSORMAIS ACCÉDER À VOTRE MESSAGERIE @NOTAIRES.FR DEPUIS VOTRE SMARTPHONE OU TABLETTE ANDROID<sup>®.</sup>

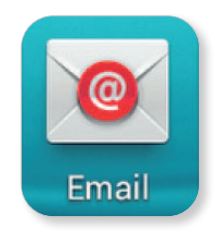

# ADNÔV

Tél. : 0800710620 [section and constrained] E-mail : serviceclient@adnov.fr SASU au capital de 2 421820 euros RCS Aix-en-Provence : 381000611 95 avenue des Logissons - 13107 Venelles cedex groupeadsn.fr

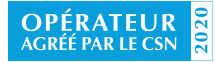

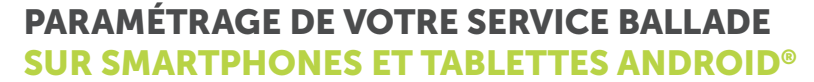

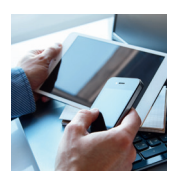

INSTALLER L'APPLICATION

Ballade

REAL

CTIVER BALLAD

PARAMÉTRER SON ACCÈS MESSAGERIE

SE DECONNECTER

# SI VOUS AVEZ UN SERVEUR EXCHANGE À L'OFFICE

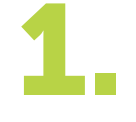

Allez dans « EMAIL » sur votre smartphone cliquez sur « PARAMÈTRES », cliquez sur « AJOUTER COMPTE ».

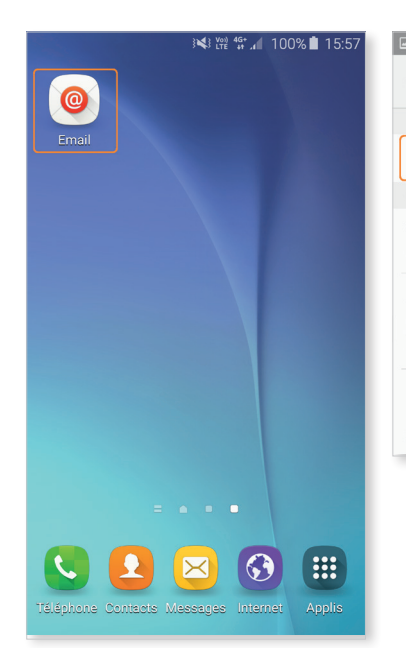

# 2.

# Saisissez votre « ADRESSE DE MESSAGERIE @NOTAIRES.FR » et « VOTRE MOT DE PASSE DU SERVEUR DE MESSAGERIE ».

Puis, cliquez sur « CONFIG MANUELLE ».

|                                                              |   |   |   |   | } <b>≮</b> } \; | ) 4G<br>E 49 ,4 | 1 349 | % 🚊 1 | 0:28 |
|--------------------------------------------------------------|---|---|---|---|-----------------|-----------------|-------|-------|------|
| ← Configurer un compte e-mail                                |   |   |   |   |                 |                 |       |       |      |
| Enregistrez vos comptes de messagerie en<br>quelques étapes. |   |   |   |   |                 |                 |       |       |      |
| exemple@notaires.fr                                          |   |   |   |   |                 |                 |       |       |      |
|                                                              |   |   |   |   |                 |                 |       |       |      |
| Afficher le mot de passe                                     |   |   |   |   |                 |                 |       |       |      |
| CONFIG MANUE SUIVANT >                                       |   |   |   |   |                 |                 |       |       |      |
| 1                                                            | 2 | 3 | 4 | 5 | 6               | 7               | 8     | 9     | 0    |
| а                                                            | z | е | r | t | у               | u               | i     | 0     | р    |
| q                                                            | s | d | f | g | h               | j               | k     | 1     | m    |
| ↑ w x c v b n ´ ≪                                            |   |   |   |   |                 |                 |       |       |      |
| Sym 👸 Français(FR) OK                                        |   |   |   |   |                 |                 |       |       |      |

# ADNÔV

### Tél. : 0 800 710 620 Service & appel gratuits

E-mail : serviceclient@adnov.fr SASU au capital de 2 421 820 euros RCS Aix-en-Provence : 381 000 611 95 avenue des Logissons - 13107 Venelles cedex groupeadsn.fr

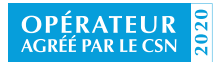

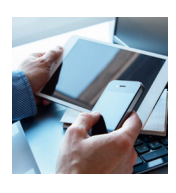

| INSTALLER<br>L'APPLICATION                                  | ACTIVER BALLADE                                                                                                   | PARAMÉTRER SON ACCÈS<br>MESSAGERIE | SE DECONNECTE                                                                                                    |
|-------------------------------------------------------------|----------------------------------------------------------------------------------------------------|------------------------------------|----------------------------------------------------------------------------------------------------|
| Sélectionne<br>saisissez le o<br>messagerie,<br>cliquez sur | z « MICROSOFT EXCHANGE AC<br>domaine et le nom d'utilisateur d<br>l'adresse IP du serveur de mess<br>« SUIVANT ». | COMPTE POP3                        | Adresse e-mail exemple@notaires.fr Domaine\nom utilisateur etudeabc\exemple Mot de passe Afficher le mot de passe Serveur Exchange 192.168.0.123 Vitiliser une connexion sécurisée (SSL) Utiliser certif. client |
| Si vous ne co<br>rapprochez-                                | onnaissez pas ces éléments,<br>vous de votre prestataire de                                                       | MICROSOFT EXCHANGE ACTIVESYNC      | CERTIFICAT CLIENT                                                                                                    |

services informatiques.

REAL

Ballade

Sélectionnez les éléments à synchroniser avec votre office : E-MAILS, CONTACTS, CALENDRIERS.

Renseignez également l'historique de synchronisation souhaité. Par exemple, en choisissant « 1 jour », seuls les e-mails de moins de 1 jour seront présents dans le smartphone.

Cliquez sur « SUIVANT » puis sur « TERMINÉ ».

VOUS POUVEZ DÉSORMAIS CONSULTER À DISTANCE VOTRE COMPTE DE MESSAGERIE @NOTAIRES.FR. SUR LE MENU DE VOTRE SMARTPHONE OU TABLETTE ANDROID<sup>®</sup>, CLIQUEZ SUR L'ICÔNE « EMAIL » POUR LIRE VOS MESSAGES.

|          | Paramètres de synchronisation       |
|----------|-------------------------------------|
| Pério    | de de synchronisation E-mail        |
| 3 јо     | urs 💌                               |
| Parar    | nètres de synchro.                  |
| Auto     | o. (à la réception) 🔻               |
| Taille   | e de récupération des e-mails       |
| Auc      | une limite 🔻                        |
| Pério    | de de synchronisation de Calendrier |
| 2 se     | maines 🔻                            |
| <u>~</u> | M'avertir de l'arrivée d'un e-mail  |
|          | Synchroniser les contacts           |
|          |                                     |
|          | Synchroniser Calendrier             |

SUIVANT >

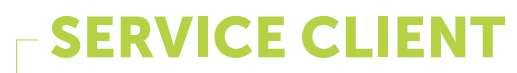

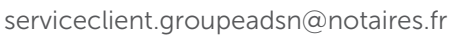

0 800 710 620 Service & appel gratuits

# ADNÔV

Tél. : 0 800 710 620 Service E-mail : serviceclient@adnov.fr SASU au capital de 2 421 820 euros RCS Aix-en-Provence : 381 000 611 95 avenue des Logissons - 13107 Venelles cedex groupeadsn.fr

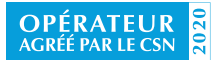

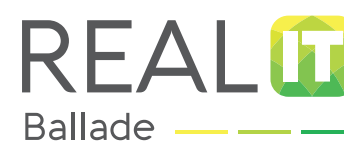

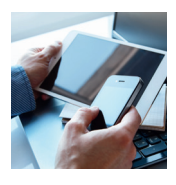

INSTALLER L'APPLICATION

CTIVER BALLADE

RAMETRER SON ACCE MESSAGERIE **SE DÉCONNECTER** 

1.

Pour plus de sécurité, nous vous conseillons de couper la connexion quand vous avez terminé.

Pour désactiver la connexion, cliquez sur l'icône « ANYCONNECT » de votre smartphone puis désactivez l'option « VPN ANYCONNECT » en glissant le curseur vers la gauche.

| AnyConnect                   |        | 1 |
|------------------------------|--------|---|
|                              | TWORK  |   |
| VPN AnyConnect<br>Déconnecté | Fermer |   |
| Connexion<br>Real            |        |   |

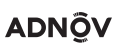

E-mail : serviceclient@adnov.fr SASU au capital de 2 421 820 euros RCS Aix-en-Provence : 381 000 611 95 avenue des Logissons - 13107 Venelles cedex groupeadsn.fr

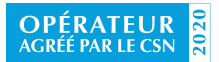